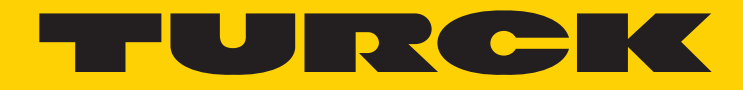

Your Global Automation Partner

# Ethernet/IP Manual RM-105/RM-106 RS-107/RS-108

Turck Inc. sells its products through Authorized Distributors. These distributors provide our customers with technical support, service and local stock. Turck distributors are located nationwide – including all major metropolitan marketing areas. For Application Assistance or for the location of your nearest Turck distributor, call: 1-800-544-7769

Specifications in this manual are subject to change with out notice. Turck also reserves the right to make modifications and makes no guarantee of the accuracy of the information contained herein. Literature and Media questions or concerns? Contact Marketing Turck USA – media@turck.com

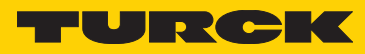

#### Contents

| Identification and maintenance functionality                                                                                                    | <b>4</b><br>4                                                                                                   |
|----------------------------------------------------------------------------------------------------|----------------------------------------------------------------------------------------------------|
| 2. Quick Start Guide                                                                                                    | 5                                                                                                    |
| 3. Technical details and encoder characteristics.                                                                                                    | <b>11</b><br>11                                                                                                 |
| Conventions in this manual                                                                                                    | 11<br>12<br>12                                                                                                  |
| Nonvolatile Storage                                                                                                    | 12<br>12                                                                                                    |
| 4. Process + configuration data Process data overview. Detailed process data listings. Configuration Assemblies EtherNet / CIP Position Sensor Object Class Attributes Configuration restrictions Principle of configuration of the encoders Important note about the preset value                                                                                                    | <ul> <li><b>13</b></li> <li>14</li> <li>17</li> <li>21</li> <li>23</li> <li>23</li> <li>24</li> </ul>           |
| 5. EtherNet / IP / CIP Position Sensor Object Class Services                                                                                                    | 25                                                                                                    |
| 6. Encoder rotary switches                                                                                                    | 26                                                                                                    |
| 7. Encoder factory settings                                                                                                    | 27                                                                                                    |
| 8. Electrical installation<br>Electrical installation, supply voltage and EtherNet network<br>Bus connection<br>Function and status LED                                                                                                    | <b>27</b><br>27<br>28                                                                                           |
| Mod LED.<br>Net LED.<br>Encoder LED .<br>Link1 / Link2 LEDs.                                                                                                    | 28<br>29<br>29<br>30<br>30                                                                                      |
| Mod LED.<br>Net LED.<br>Encoder LED .<br>Link1 / Link2 LEDs.<br><b>9. Configuration options</b><br>Configuring the encoder using a configuration assembly.<br>Configuring the encoder using the "Live Config" Connection .<br>Configuring the encoder using Explicit Messaging.<br>Setting the Preset Value via Explicit Messaging from a Ladder Logic PLC program .                                                                                                    | 28<br>29<br>29<br>30<br>30<br>30<br>30<br>30<br>30<br>32<br>44                                                  |
| Mod LED.<br>Net LED.<br>Encoder LED.<br>Link1 / Link2 LEDs.<br>9. Configuration options .<br>Configuring the encoder using a configuration assembly.<br>Configuring the encoder using the "Live Config" Connection .<br>Configuring the encoder using Explicit Messaging.<br>Setting the Preset Value via Explicit Messaging from a Ladder Logic PLC program .<br>10. Addictional Functions .<br>Universal Scaling Function (USF<br>Adress Conflict Detection (ACD) Function .<br>Actvating "Device Level Ring" for Redundancy.<br>Rotational Axis Mode.                                       | 28<br>29<br>29<br>30<br>30<br>30<br>30<br>30<br>30<br>32<br>44<br><b>47</b><br>47<br>47<br>47                   |
| Mod LED.<br>Net LED.<br>Encoder LED.<br>Link1 / Link2 LEDs.<br>9. Configuration options<br>Configuring the encoder using a configuration assembly.<br>Configuring the encoder using the "Live Config" Connection<br>Configuring the encoder using Explicit Messaging.<br>Setting the Preset Value via Explicit Messaging from a Ladder Logic PLC program .<br>10. Addictional Functions<br>Universal Scaling Function (USF<br>Adress Conflict Detection (ACD) Function<br>Actvating "Device Level Ring" for Redundancy .<br>Rotational Axis Mode.<br>11. Check the Encoder Firmware Versions . | 28<br>29<br>29<br>30<br>30<br>30<br>30<br>30<br>30<br>32<br>44<br>47<br>47<br>47<br>47<br>47<br>48<br><b>49</b> |

# 1. Contents

This manual contains information about the RM-105/RM-106, RS-107/RS-108 Ethernet/IP encoders on the following topics:

- Firmware and EDS file versions
- Technical details and encoder characteristics •
- Supply voltage and current consumption
- Hardware characteristics
- Supported standards and protocols
- Implemented encoder profile

#### Identification and maintenance functionality

- Hardware installation Electrical installation Status LEDs
- Quick Start Guide
- EtherNet/IP implementation Troubleshooting
- Release information
- Conformity

These operating instructions do not contain information about the installation of the RM-105/RM-106, RS-107/RS-108. You will find these in separate installation instructions.

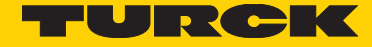

# 2. Quick Start Guide

In this chapter, we demonstrate the use of an Allan Bradley EtherNet/IP PLC using the Rockwell Studio 5000 Software (V23.00) with the encoder.

Set up a free IP address on a free EtherNet Network Card as shown. We suggest using an IP address from the 192.168.1.x range, since this is the standard setting of the encoder.

| 🖳 Local Area Connection 6 Status                                                    | 📮 Local Area Connection 6 Properties                                                                                                    | Internet Protocol Version 4 (TCP/IPv4) Properties                                                                                                    |
|-------------------------------------------------------------------------------------|----------------------------------------------------------------------------------------------------|----------------------------------------------------------------------------------------------------|
| General                                                                             | Networking Sharing                                                                                                    | General                                                                                                    |
| Connection                                                                          | Connect using:                                                                                                    | You can get IP settings assigned automatically if your network supports<br>this capability. Otherwise, you need to ask your network administrator<br>for the appropriate IP settings. |
| IPv6 Connectivity: No Internet access<br>Media State: Enabled<br>Duration: 04:06:11 | Configure This connection uses the following items:                                                                                                    | <ul> <li>Obtain an IP address automatically</li> <li>use the following IP address:</li> </ul>                                                                                         |
| Speed: 100.0 Mbps Details                                                           | ✓ <sup>™</sup> Client for Microsoft Networks     ✓ <sup>™</sup> Client PC Network Filter Driver     ✓ <sup>™</sup> OS Packet Scheduler     ✓ <sup>™</sup> OS Packet Scheduler     ✓ <sup>™</sup> File and Printer Sharing for Microsoft Networks | IP address: 192 . 168 . 1 . 44<br>Subnet mask: 255 . 255 . 255 . 0                                                                                                    |
| Activity                                                                            |                                                                                                    | Obtain DNS server address automatically     Otse the following DNS server addresses:                                                                                                  |
| Bytes: 26,751,561 362,872,465                                                       | Install Uninstall Properties Description Transmission Control Protocol/Internet Protocol. The default wide area network protocol that provides communication                                                                                     | Preferred DNS server: Alternate DNS server:                                                                                                    |
| Properties Disable Diagnose                                                         | across diverse interconnected networks.                                                                                                    | Validate settings upon exit Advanced                                                                                                    |
|                                                                                     |                                                                                                    |                                                                                                    |

- Install Rockwell Studio 5000
- Start RSLinx Classic and set up the EtherNet/IP driver as shown:

| RSLinx Classic Lite - [RSWho - 1]                                              | had and the day fills we also we                                                                      |                       |
|--------------------------------------------------------------------------------|----------------------------------------------------------------------------------------------------|-----------------------|
| File View Communications Station DDE/OPC Securit                               | y Window Help                                                                                         | _ 8 ×                 |
| <u>*</u>                                                                       |                                                                                                    |                       |
| Autobrowse Refresh Browsing - node 192.                                        | 168.1.4 found                                                                                         |                       |
| □                                                                              | Linx Gateways AB_ETHIP-1 Ethernet<br>Ethernet                                                         |                       |
|                                                                                | Configure Drivers                                                                                     | 8 23                  |
|                                                                                | Available Driver Types:                                                                               | Close                 |
|                                                                                | Add New                                                                                               | Help                  |
|                                                                                | Configured Drivers:                                                                                   |                       |
|                                                                                | Name and Description         Status           AB_ETHIP-1         A-8 Ethernet RUNNING         Running | Configure             |
|                                                                                |                                                                                                    | Startup               |
|                                                                                |                                                                                                    | Start                 |
| Configure driver: AB_ETHIP-1                                                   |                                                                                                    | Stop                  |
| EtherNet/IP Settings                                                           |                                                                                                    | Delete                |
| Browse Local Subnet     O Browse Remote                                        | Subnet                                                                                                |                       |
| The subgrade to the tag an queries ( ) in the sub-second state                 |                                                                                                    |                       |
| Description                                                                    | IP Address                                                                                            |                       |
| Windows Default<br>Intel(R) Ethemet Server Adapter 1350-T2 #2                  | unknown                                                                                               |                       |
| Intel(R) Ethemet Server Adapter 1350-12<br>Intel(R) Ethemet Connection 1217-LM | 132.165.1.44<br>134.3.2.120                                                                           |                       |
|                                                                                |                                                                                                    |                       |
|                                                                                |                                                                                                    |                       |
|                                                                                |                                                                                                    |                       |
|                                                                                |                                                                                                    |                       |
| ОК Авь                                                                         | rechen Obernehmen Hilfe                                                                               |                       |
|                                                                                |                                                                                                    |                       |
| For Help, press F1                                                             |                                                                                                    | NUM 07/31/15 02:02 PM |

- Start Studio 5000
- Create a new project matching your PLC model
- Use the menu Tools / EDS Hardware Installation Tool to install all needed .EDS Files for your PLC and your Rockwell EtherNet/ IP communication module (if applicable). These EtherNet/IP EDS files can be found at http://www.rockwellautomation.com/ global/support/networks/eds.page?
- Use the menu Tools / EDS Hardware Installation Tool to install the EtherNet/IP .EDS File(s) of your Turck encoder(s). The encoder EDS files can be found on the Turck web site at www.turck.com .
- Set the IP address of your EtherNet/IP interface to a free IP address (in this example: 192.168.1.4) using the dials on the PLC or EtherNet/IP interface
- Set the project path for your configuration

| 🞯 Who Active                                                                                    |   |                                                                                                    |
|-------------------------------------------------------------------------------------------------|---|----------------------------------------------------------------------------------------------------|
| Autobrowse Refresh                                                                              |   |                                                                                                    |
|                                                                                                 | E | <u>G</u> o Online<br><u>U</u> pload<br><u>D</u> ownload<br>Update <u>F</u> irmware<br><u>Q</u> lose<br><u>Help</u> |
| Path: AB_ETHIP-1\192.168.1.1\Backplane\0<br>Path in Project: AB_ETHIP-1\192.168.1.1\Backplane\0 |   | Set Project Path                                                                                                   |

The project path now appears next to "Path:" in your Logix Designer Window.

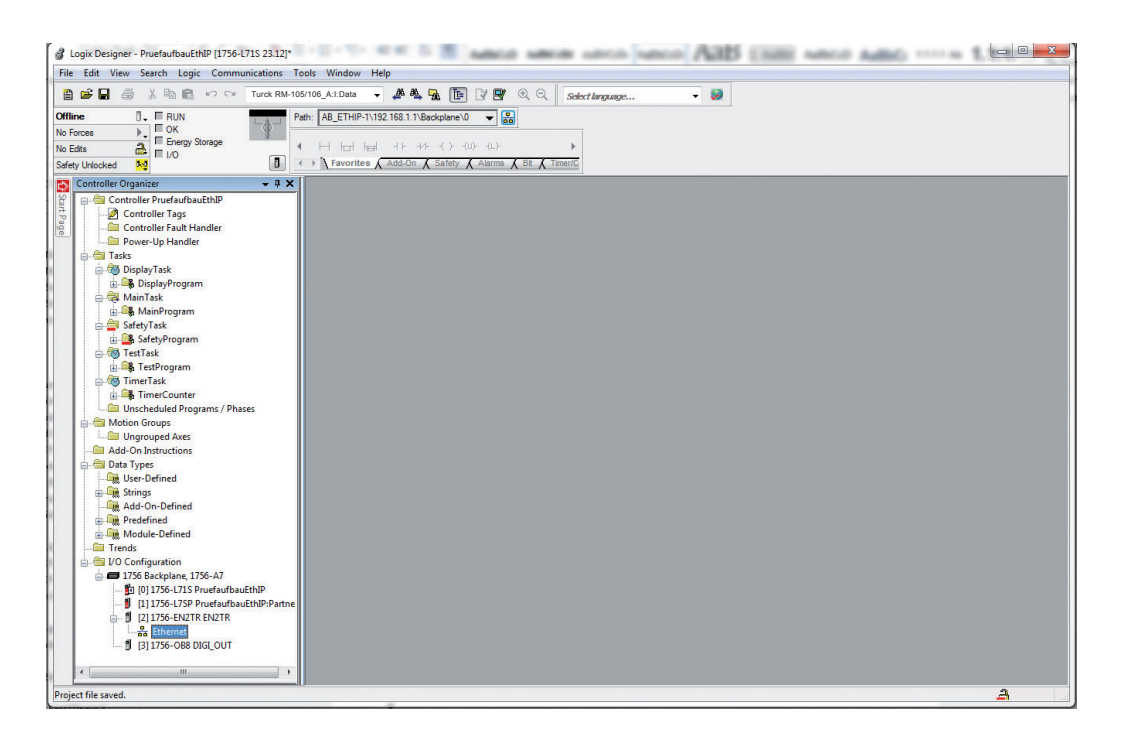

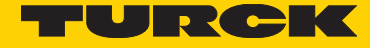

Now right-click on Ethernet in the controller organizer pane and select "New Module".

| uick                           | <u>C</u> lear Filters                                               |                |          | Show Filters |
|--------------------------------|---------------------------------------------------------------------|----------------|----------|--------------|
| Catalog Number                 | Description                                                         | Vendor         | Category |              |
| RS-107/RS-108<br>RM-105/RM-106 | Turck_enc_RS-107/108 Single-Turn<br>Turck_enc_RM-105/106 Multi-Turn | Turck<br>Turck |          |              |
|                                |                                                                     |                |          |              |
|                                |                                                                     |                |          |              |
|                                |                                                                     |                |          |              |
|                                |                                                                     |                |          |              |
|                                |                                                                     |                |          |              |

Select your model of encoder. Set up the encoder as follows in the "New Module" window that appears:

| Type:       Turck_enc_RM-105/106 Multi-Turn         Vendor:       Turck         Parent:       EN2TR         Name:       TurckTestEncoder1         Descrigtion:       Image:         Module Definition       Image:         Revision:       1.1         Electronic Keying:       Compatible Module         Connections:       Input Only (100): Position + HiRes Position                                                                                                    |   |
|----------------------------------------------------------------------------------------------------|---|
| Vendor: Turck   Parent: EN2TR   Name: TurckTestEncoder1   Description: Image: Image                                                      |   |
| Parent: EN2TR   Name: TurckTestEncoder1   Descrigtion: If P Address:   IP Address: If P Address:   IP Address: If P Address:   If P Address: If P Address:   If P A                                                                                                    |   |
| Name: TurckTestEncoder1   Description: Image: Image: |   |
| Description:     Module Definition   Revision:   1.1   Electronic Keying:   Connections:   Input Only (100): Position + HiRes Position                                                                                                    |   |
| Module Definition         Revision:       1.1         Electronic Keying:       Compatible Module         Connections:       Input Only (100): Position + HiRes Position                                                                                                    | × |
| Module Definition         Revision:       1.1         Electronic Keying:       Compatible Module         Connections:       Input Only (100): Position + HiRes Position                                                                                                    |   |
| Module Definition         Revision:       1.1         Electronic Keying:       Compatible Module         Connections:       Input Only (100): Position + HiRes Position                                                                                                    |   |
| Module Definition         Revision:       1.1         Electronic Keying:       Compatible Module         Connections:       Input Only (100): Position + HiRes Position                                                                                                    |   |
| Module Definition         Revision:       1.1         Electronic Keying:       Compatible Module         Connections:       Input Only (100): Position + HiRes Position                                                                                                    |   |
| Module Definition         Revision:       1.1         Electronic Keying:       Compatible Module         Connections:       Input Only (100): Position + HiRes Position                                                                                                    |   |
| Revision:       1.1         Electronic Keying:       Compatible Module         Connections:       Input Only (100): Position + HiRes Position                                                                                                    |   |
| Electronic Keying: Compatible Module Connections: Input Only (100): Position + HiRes Position                                                                                                    |   |
| Connections: Input Only (100): Position + HiRes Position                                                                                                    |   |
|                                                                                                    |   |
|                                                                                                    |   |
|                                                                                                    |   |
| Change                                                                                                    |   |
|                                                                                                    |   |

In the general / module definition pane of the "New Module Window", click change and select the connections as shown here:

| Module Definition*  Revision:  I  Compatible Module  Connections:                                          |                   |      |      |   |        | X                                  |
|----------------------------------------------------------------------------------------------------|-------------------|------|------|---|--------|------------------------------------|
| Name                                                                                                    | 1                 | Size |      |   | Tag Su | iffix                              |
| Input Only (100)+Config: Position + HiResPos + Velocity + Acceleration + other +<br>Configuration Assembly | Input:<br>Output: | 8    | DINT | - | 1      | TurckTestEncoder1:11 <none></none> |
| Select a connection                                                                                        |                   |      |      |   |        | ·                                  |
| •                                                                                                    |                   | III  |      |   |        | •                                  |
|                                                                                                    |                   |      |      |   |        | OK Cancel Help                     |

This connection delivers the full process data and allows you to configure the Encoder conveniently using Logix Designer. It is recommended to set "Size" to DINT so you get the values as 32-bit blocks.

Now set the encoder's switches to 004 and power cycle the encoder.

In Logix Designer, you can now see the encoder's config and parameter in the "Controller Tags" section.

| Logix Designer - PruefaufbauEthIP [1756-L71S 23.12] File Edit View Search Logic Communication                                                                                                    | * - [Controller Tags - PruefaufbauEthIP(controller)]                                                                                                    | ana unco unco A38 | COM AND              | Autor            |                                | ×                        |
|----------------------------------------------------------------------------------------------------|----------------------------------------------------------------------------------------------------|-------------------|----------------------|------------------|--------------------------------|--------------------------|
| 🖺 🗃 🖨 🐇 🗞 🖻 💼 🗠 🖙 Turck RM-                                                                                                    | 105/106_Al:Data 🗸 🌺 🌺 🏗 📝 💇 🔍 🔍 Select language                                                                                                    | - 🧶               |                      |                  |                                |                          |
| Vio Forces     Image: Constraint of the second second | Path:         AB_ETHIP-1\192.168.1.1\Backplane\0         Image: Comparison of the state of the state of th |                   |                      |                  |                                |                          |
| Controller Organizer + 4 >                                                                                                    | Scope: Cope: Scope: Show: All Tags                                                                                                    | -                 | Y. Enter Name Filter |                  |                                | •                        |
| Controller Pruefaufbautthip                                                                                                    | Name                                                                                                    | E Value 		 Force  | Mask + Style         | Data Type 0      | <ul> <li>Properties</li> </ul> | ą.                       |
| Controller Fault Handler                                                                                                    | - TurckTestEncoder1:11                                                                                                    | {}                | {}                   | _030B:8F5868F5 S |                                | Extended Pr +            |
| Power-Up Handler                                                                                                    | TurckTestEncoder1:I1.ConnectionFaulted                                                                                                    | 0                 | Decimal              | BOOL S           | General                        | 14                       |
| - Tasks                                                                                                    | TurckTestEncoder1:I1.Data                                                                                                    | {}                | {} Decimal           | DINT[8] S        | Name                           | TurckTestEnco            |
| DisplayTask                                                                                                    | + TurckTestEncoder1:11.Data[0]                                                                                                    | -1                | Decimal              | DINT S           | Description                    |                          |
| DisplayProgram                                                                                                    | TurckTestEncoder1:11.Data[1]                                                                                                    | 0                 | Decimal              | DINT S           | Usage                          |                          |
| 🖨 🙀 MainTask                                                                                                    | + TurckTestEncoder1:11.Data[2]                                                                                                    | 0                 | Decimal              | DINT S           | Туре                           | Base                     |
| 🗴 🕞 MainProgram                                                                                                    | + TurckTestEncoder1:11.Data[3]                                                                                                    | 0                 | Decimal              | DINT S           | Alias For                      |                          |
| 😑 🔤 SafetyTask                                                                                                    | + TurckTestEncoder1:11.Data[4]                                                                                                    | 0                 | Decimal              | DINT S           | Base Tag                       |                          |
| 🖶 📴 SafetyProgram                                                                                                    | + TurckTestEncoder1:11.Data[5]                                                                                                    | 0                 | Decimal              | DINT S           | Data Type                      | DINT                     |
| 🖨 🚭 TestTask                                                                                                    | + TurckTestEncoder1:11.Data[6]                                                                                                    | 0                 | Decimal              | DINT S           | Scope                          | PruetaufbauE             |
| 👜 🕞 TestProgram                                                                                                    | + TurckTestEncoder1:11.Data[7]                                                                                                    | 0                 | Decimal              | DINT S           | External Acce                  | Standard<br>Read (Mrite) |
| 🚊 🚳 TimerTask                                                                                                    | - TurckTestEncoder1:C                                                                                                    | {}                | {}                   | 030B:8F5868F5 S  | E Shile                        | Decimal                  |
| 🗄 🕞 TimerCounter                                                                                                    | + TurckTestEncoder1:C.Measuring_Units_per_Span_MUR_16                                                                                                    | 8192              | Decimal              | DINT             | Constant                       | No                       |
| Unscheduled Programs / Phases                                                                                                    | + TurckTestEncoder1:C.Preset_Value_19                                                                                                    | 0                 | Decimal              | DINT             | Required                       |                          |
| 👜 🚔 Motion Groups                                                                                                    | + TurckTestEncoder1:C.Total Measuring Range TMR 17                                                                                                    | 33554432          | Decimal              | DINT             | Visible                        |                          |
| Ungrouped Axes                                                                                                    | + TurckTestEncoder1:C.Velocity_Resolution_26                                                                                                    | 1                 | Decimal              | DINT             | 🗈 Data                         |                          |
| Add-On Instructions                                                                                                    | + TurckTestEncoder1:C.Position_Low_Limit_22                                                                                                    | 0                 | Decimal              | DINT             | Produced Cor                   | nnection                 |
| 😑 📹 Data Types                                                                                                    | + TurckTestEncoder1:C.Acceleration Resolution 31                                                                                                    | 1                 | Decimal              | DINT             | Consumed Co                    | nnection                 |
| User-Defined                                                                                                    | + TurckTestEncoder1:C.Position High Limit 23                                                                                                    | 33554431          | Decimal              | DINT             |                                |                          |
| Strings                                                                                                    | + TurckTestEncoder1:C Acceleration Format 30                                                                                                    | 2048              | Decimal              | INT              |                                |                          |
| Add-On-Defined                                                                                                    | + TurckTestEncoder1:C Velocity_Format_25                                                                                                    | 7940              | Decimal              | INT              |                                |                          |
| Madels Defined                                                                                                    | TurckTestEncoder1:C Direction Counting Toggle 12                                                                                                    | 1                 | Decimal              | BOOL             |                                |                          |
| Transfe                                                                                                    | TurckTestEncoder1:C.Commissioning Diagnostic Contr 13                                                                                                    | 1                 | Decimal              | BOOL             |                                |                          |
| 1/0 Configuration                                                                                                    | TurckTestEncoder1:C Scaling Function Control SEC 14                                                                                                    | 1                 | Decimal              | BOOL             |                                |                          |
| 1756 Packalana 1756 A7                                                                                                    | TurckTestEncoder1:C ConfigurationControl                                                                                                    | 3                 | Decimal              | SINT             |                                |                          |
| < III >                                                                                                    |                                                                                                    |                   | Deciniti             | 51111            | •                              |                          |
|                                                                                                    | III Monitor Tags / Edit Tags /                                                                                                    | •                 | 7                    | '                |                                |                          |

As you have selected Assembly 100, the data you can see in the TurckTestEncoder1:I1.Data[] Tags corresponds to the format shown in Table "Assembly 100", but in 32-bit blocks.

TurckTestEncoder1:11.Data[0], for instance, contains the Position Value data, and TurckTestEncoder1:11.Data[5] contains the Alarms and the Warnings combined in a single 32-bit value.

You can now switch Logix Designer to "Online" and download your Configuration to your PLC. You can access the Encoder values directly in your PLC program e.g. using Ladder Logic.

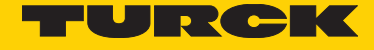

| Logix Designer - PruefaufbauEthIP [1756-L71S 23.12]* -                                                                  | [Controller Tags - PruefaufbauEthIP(controller)]      | Manage Lanca Manage Ad | B CHIEF MADE       | -              | - 1.1.1           | - • • ×                  |
|----------------------------------------------------------------------------------------------------|-------------------------------------------------------|------------------------|--------------------|----------------|-------------------|--------------------------|
| <u>File Edit View Search Logic Communication</u>                                                                        | s <u>T</u> ools <u>W</u> indow <u>H</u> elp           |                        |                    |                |                   | - 8 ×                    |
| 🖺 🗃 🖨 🔏 🗞 🗞 📾 🛍 🗠 🖙 Turck RM-10                                                                                         | 05/106_A:LData 👻 🍂 强 🏗 📝 🛒 🔍 🛇 Select language.       |                        |                    |                |                   |                          |
| Rem Run     Run Mode       No Forces     Controller OK       No Edts     Energy Storage OK       Safety Unlocked     50 | AB_ETHIP-1\152.168.1.1\Backplane\0                    |                        |                    |                |                   |                          |
| Controller Organizer 🗸 🕂 🗙                                                                                              | Scope: PruefaufbauEthll - Show: All Tags              |                        | ▼ Enter Name Riter |                |                   | -                        |
| Controller PruefaufbauEthIP                                                                                             | Name                                                  | =al ♥ Value ← F        | Force Mask + Style | Data Type      | C  Properties     | <b>P</b>                 |
| Controller Tags                                                                                                    | - TurckTestEncoder1:11.Data                           | []                     | {} Decimal         | DINT[8]        |                   | Extended Pr +            |
| Controller Fault Handler                                                                                                | + TurckTestEncoder1:11.Data[0]                        | 31382748               | Decimal            | - DINT         |                   |                          |
| Tarke                                                                                                    | + TurckTestEncoder1:11.Data[1]                        | 57028                  | Decimal            | DINT           | S Name            | TurckTortEnco            |
|                                                                                                    | + TurckTestEncoder1:11.Data[2]                        | 16768052               | Decimal            | DINT           | 5 Description     | TurckrestErico           |
| DisplayProgram                                                                                                    | + TurckTestEncoder1:11.Data[3]                        | 0                      | Decimal            | DINT           | S Usage           |                          |
| A MainTask                                                                                                    | + TurckTestEncoder1:11.Data[4]                        | 0                      | Decimal            | DINT           | 5 Туре            | Base                     |
| 🖞 🚔 MainProgram                                                                                                    | + TurckTestEncoder1:11.Data[5]                        | 0                      | Decimal            | DINT           | S Alias For       |                          |
| 🖃 🔤 SafetyTask 📃                                                                                                    | + TurckTestEncoder1:11.Data[6]                        | 16587                  | Decimal            | DINT           | Base Tag          |                          |
| 🖶 📴 SafetyProgram                                                                                                    | + TurckTestEncoder1:11.Data[7]                        | 6662656                | Decimal            | DINT           | S Data Type       | DINT                     |
| 🖨 🐯 TestTask                                                                                                    | - TurckTestEncoder1:C                                 | {}                     | {}                 | _030B:8F5868F5 | S Scope           | PruetautbauE             |
| 🛓 🖳 TestProgram                                                                                                    | + TurckTestEncoder1:C.Measuring_Units_per_Span_MUR_16 | 8192                   | Decimal            | DINT           | S E External Acce | Standard<br>Read (Mrite) |
| 🚊 🐻 TimerTask                                                                                                    | + TurckTestEncoder1:C.Preset_Value_19                 | 0                      | Decimal            | DINT           | S Style           | Decimal                  |
| 👜 🕞 TimerCounter                                                                                                    | + TurckTestEncoder1:C.Total Measuring Range TMR 17    | 33554432               | Decimal            | DINT           | S Constant        | No                       |
| Unscheduled Programs / Phases                                                                                           | + TurckTestEncoder1:C.Velocity_Resolution_26          | 1                      | Decimal            | DINT           | S Required        | 1992                     |
| 🖨 🚔 Motion Groups                                                                                                    | + TurckTestEncoder1:C.Position_Low_Limit_22           | 0                      | Decimal            | DINT           | S Visible         |                          |
| Ungrouped Axes                                                                                                    | + TurckTestEncoder1:C.Acceleration Resolution 31      | 1                      | Decimal            | DINT           | B Data            |                          |
| Add-On Instructions                                                                                                    | + TurckTestEncoder1:C.Position_High_Limit_23          | 33554431               | Decimal            | DINT           | Produced Cor      | nection                  |
| 🖨 🔄 Data Types                                                                                                    | + TurckTestEncoder1:C.Acceleration Format 30          | 2048                   | Decimal            | INT            | Consumed Co       | nnection                 |
| User-Defined                                                                                                    | + TurckTestEncoder1:C.Velocity Format 25              | 7940                   | Decimal            | INT            | S                 |                          |
| A LLO D C L                                                                                                    | TurckTestEncoder1:C.Direction Counting Togale 12      | 1                      | Decimal            | BOOL           | S                 |                          |
| Add-On-Defined                                                                                                    | TurckTestEncoder1:C.Commissioning_Diagnostic_Contr_13 | 1                      | Decimal            | BOOL           | 5                 |                          |
| Madula Defined                                                                                                    | -TurckTestEncoder1:C.Scaling Function Control SEC 14  | 1                      | Decimal            | BOOL           | S                 |                          |
| Trands                                                                                                    | + TurckTestEncoder1:C.ConfigurationControl            | 3                      | Decimal            | SINT           | 5                 |                          |
| < III >                                                                                                    | ( ) Monitor Tags ( Edit Tags /                        |                        |                    |                |                   |                          |
| Enter diselau stule fer the value                                                                                       |                                                       | ( and                  |                    |                |                   | 22                       |
| criter display style for the value                                                                                      |                                                       |                        |                    |                |                   | <b></b>                  |

To configure the encoder, you can enter your configuration values into the TurckTestEncoder1:C subsections.

Please remember to set the ConfigurationControl Byte to the value shown in table "Values for Configuration Control" according to what you want to do.

As you can see from this table, if you want to set the preset to 0 and also save the config, put "0" into Preset\_Value\_19 and use 6 for configuration control. Power cycle the encoder and set "Configuration Control" to 0 in the end to prevent the preset to be set to 0 on each encoder startup.

You must not forget that in this setup, the encoder only gets any new config values when using this technique if

a) Configuration control is set correctly, e.g. not 0

b) The encoder is reset, e.g. by power cycling it, or by performing a reset from the "Module Info" tab of the encoder config after that

It may be a good idea in this example setup to change the connection of your encoder from the initial setting "Input Only (100)+Config: Position + HiResPos + Velocity + Acceleration + other + Configuration Assembly" to "Input Only (100): Position + HiRes Position + Velocity + Acceleration + other (no Configuration Assembly)" once you have completed your setup and saved it to the encoder's nonvolatile storage. This step removes the "TurckTestEncoder1:C" subsections again.

Please be aware that in this setup, you have the config items in clear text tag names such as TurckTestEncoder1:C.Position\_ Low\_Limit\_22, but it is not possible to get the data coming from the encoder in clear text tag names using this version of Logix in a simple way.

If the encoder refuses the connection from the PLC, the selected config values are invalid, e.g. there is an invalid value for the velocity format data field.

Please note that if you want the maximum resolution (24 bit MT and 19 bit ST), you have to use the raw position data contained in TurckTestEncoder1:11.Data[1] and TurckTestEncoder1:11.Data[2] in our example. In this case, you will have to implement your own conversion for the "Direction" selection in your PLC program, should you need to switch the direction of counting, e.g. by XORing the value with binary all 1s.

If you have specified invalid configuration data and configuration control is not 0, the encoder will not accept this connection. You can get a hint which parameter is wrong by looking at the properties dialog of your encoder in the connection tab. The encoder returns an error code of 0x700 plus the first parameter that is invalid (converted to hex). If, for instance, parameter 17 (Hex 0x11) is incorrect (e.g. 0, which is an invalid value), the encoder will return error code 0x0711 as shown in the following picture. The decimal numbers of the parameters can be found in table "Position Sensor Object Class Attributes", or in the configuration tag names - in this example, the affected tag is called TurckTestEncoder1:C.Total\_Measuring\_Range\_TMR\_17.

After correcting the incorrect parameter, the encoder will either report the next incorrect parameter or, if everything is correct, establish the connection.

| ♂ Logix Designer - PruefaufbauEthIP [1756-L71S 23:12]*                                                                                                    |                                                                                                    |                                     | - 0 - X-   |
|----------------------------------------------------------------------------------------------------|----------------------------------------------------------------------------------------------------|-------------------------------------|------------|
| Eile Edit View Search Logic Communications Tools Window Help                                                                                                    |                                                                                                    |                                     |            |
| 🛅 😂 🖨 🚳 🕺 🖹 🐑 👓 Turck RM-105/106_Ad:Data 🔹 🌲 👫 🌆 🚺 📝                                                                                                    | 💌 🔍 🔍 Select language 👻 🧶                                                                                                    |                                     |            |
| Rein Run         Bit         Run Mode         Path         Early         Path         Early         Path         All Charles (%)         Path         All Charles (%)         Path         Path         All Charles (%)         Path         Path                                                                                                    |                                                                                                    |                                     |            |
| Controller Organizer                                                                                                    | · · · · · × Module Properties: EN2TR (RM-105/106)                                                                                                    |                                     |            |
| Controler Friedwardschur<br>Controler Tage<br>Controler Tage<br>Controler | General Connection Module Wo, Internet Protocol Port Configuration Network Requested Peticiet Intervier Input Trips Input Trips                                                                                                    | son                                 | Constant A |
| iù ⊕§ Doplay Program<br>⊖ ∰ MainTark<br>B ⊕ MainProgram<br>⊖ ∰ SafetyTark<br>ti û ∰ SafetyProgram                                                                                                    | Input Only (1001-Confo: Peakon - HReaPos - Vebocky 1.0 (2) 10 - 5999.9 Unicast v Cyclc v                                                                                                    |                                     |            |
|                                                                                                    |                                                                                                    |                                     |            |
|                                                                                                    | Code 1640711) Enor unknown bpe.<br>Status: Faulted OK Cancel (profy Helo                                                                                                    |                                     |            |
| 🖞 1756-EN2TR EN2TR                                                                                                    | Turck     O     Decimal     DINT                                                                                                    | Standard                            |            |
| Wike 105/106 Turckfetthrooder1     [3] 1756-OB8 DIGLOUT                                                                                                    |                                                                                                    | Standard<br>4) Standard<br>Standard |            |
|                                                                                                    |                                                                                                    | Standard<br>Standard<br>KG Standard |            |
|                                                                                                    | • Envictos               ( + -) Electrina               ( + -) Decimal               Diviti                 • Difference               -252394997          Decimal          Divit                 • ClockAndTransmitDifference               0          Decimal          Divit | Standard<br>Standard<br>Standard    |            |
|                                                                                                    | ())\Monitor Tags /Edit Tags /                                                                                                    |                                     |            |
| Text to Filter                                                                                                    | N                                                                                                    |                                     | 22         |

Error message from the encoder.

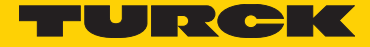

# 3. Technical details and encoder characteristics

#### **Mechanical values**

Shock resistance acc. to EN 60068-2-27 2500 m/s2, 6 ms Vibration resistance acc. to EN 60068-2-6 100m/ s2, 55 ... 2000 Hz

**Working temperature range** -40...+80°C

Supply voltage and current consumption 10...30 VDC Max. 250 mA

#### Hardware characteristics

Singleturn technologyOptical sensorSingleturn resolution524287 steps / revolution (19 bits)Internal cycle time1 msMultiturn technologyElectronic gear, battery-bufferedMultiturn resolutionMaximum 2<sup>24</sup> bits revolutions

**EtherNet interface** 100BASE-TX EtherNet transceiver **Function display** and diagnostics by means of LEDs

#### Supported standards and protocols

EtherNet/IP Vol2, Ed 1.17 CIP specification Vol 1, ED. 3.16 CIP position sensor object (0x23) rev. 2 Conformance tested and approved using to CT-12 ODVA test software

#### Convention in this manual

• Hexadecimal values are shown as 0x.... in this manual.

Example: 0x3456 represents the decimal value 13398.

In Logix 5000, hexadecimal values may also be shown or entered into a tag field as 16#0000\_3456 or 16#3456.

Users may switch between the different notation using the "Style" selector in each row of tags.

The hexadecimal notation is often useful when it is necessary to combine different bytes (8 bit values) into a single 32-bit value, e.g. when using the "Live Config" setup method shown in this manual.

Please see section "Converting Hexadecimal Values to Decimal values and back" for examples how to convert numbers.

"Attribute x" in this manual means, unless otherwise stated, attribute x of instance 1 of the Position Sensor Object (class 0x23).

#### EtherNet / IP and CIP

Common network application layers are the key to advanced communication and true network integration. The Common Industrial Protocol (CIP<sup>™</sup>) allows complete integration of control with information, multiple CIP Networks, and Internet technologies.

Built on a single media-independent platform that provides seamless communication from the plant floor through the enterprise with a scalable and coherent architecture, CIP allows companies to integrate I/O control, device configuration and data collection across multiple networks. This ultimately helps minimize engineering and installation time and costs while maximizing Return on Investment (ROI).

#### EtherNet / IP / CIP Position Object

The CIP Position Sensor Object (class code: 23 hex, implemented revision: 0x02) models an absolute position sensor in a product. Behaviors in the object extend the basic position sensor capability to include zero offset, and position boundary checking.

#### Nonvolatile Storage

This encoder has the advantage that it uses a nonvolatile storage unit for all stored non-constant internal and external parameters, application and configuration data which have to be retained even after power cycling the encoder.

The nonvolatile storage unit has been selected to allow continuous encoder reconfiguration at bus speed during the entire life time of the encoder.

As a consequence of using the nonvolatile storage unit, this encoder has the benefit that the users can reconfigure the encoder (e.g. set the preset value) or change the config (e.g. IP Address config, encoder config, etc., ....) as often as they like, even in a cyclic process e.g. through the PLC program in regular operation of the encoder!

The common problem that the storage gets damaged after an excessive number of configuration write cycles (which would make the device useless) does not exist in this encoder.

#### Implemented EtherNet / IP Objects

- Identity Object
- Message Router
- Assembly Object
- Connection Manager
- Parameter Object
- Position Sensor Object
- Qos Object
- Port Object
- TCP / IP Interface Object
- EtherNet Link Object

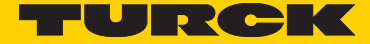

# 4. Process + configuration data

#### Process data overview

Process data can be requested either through the "Position Sensor Object" per explicit message or through the assembly object of the encoder.

The assemblies contain selected (fixed) process data. Some of the process data is only contained in the assemblies, other process data is only contained in the "Position Sensor Object".

The following assembly instances are implemented with the process data according to the table below for cyclic process data transmission: the descriptions can be found in the following tables.

| Assembly Instance no. | Name                                         |
|-----------------------|----------------------------------------------|
| 1                     | Position                                     |
| 2                     | Position + Status                            |
| 3                     | Position + Velocity                          |
| 100                   | Full process data                            |
| 101                   | Configuration feedback (as cyclic data)      |
| 130                   | Configuration (as configuration assembly)    |
| 131                   | "Live Config" configuration (as cyclic data) |

"Assembly instances" table

### Detailed process data listings

A precise meaning of the different attributes can be found in section "EtherNet/IP / CIP Position Sensor Object Class Attributes"

| Instance | Byte       | Bit7                     | Bit6         | Bit5    | Bit4    | Bit3     | Bit2    | Bit1       | Bit0                            | Meaning                                    | Attribute No. |
|----------|------------|--------------------------|--------------|---------|---------|----------|---------|------------|---------------------------------|--------------------------------------------|---------------|
| 1        | 0          | Posit                    | ion LS       | В       |         |          |         |            |                                 | Scaled position value. The calculation     | 3             |
|          | 1          | Posit                    | ion          |         |         |          |         |            |                                 | considers among other: Scaling Function    |               |
|          | 2 Position |                          |              |         |         |          |         |            |                                 | control, TMR, MOR, Offset/Preset           |               |
|          | 3          | Posit                    | ion MS       | 5B      |         |          |         |            |                                 |                                            |               |
|          |            |                          |              |         |         |          |         |            |                                 |                                            |               |
| 2        | 0          | Posit                    | ion LS       | В       |         |          |         |            |                                 | See Assembly 1 "Position Value" 3          | 3             |
|          | 1          | Posit                    | Position     |         |         |          |         |            |                                 |                                            |               |
|          | 2          | Position                 |              |         |         |          |         |            |                                 | _                                          |               |
|          | 3          | Posit                    | ion MS       | SB      |         |          |         |            | -                               |                                            |               |
|          | 4          | —                        |              | _       | —       | —        | _       | Warn       | Alarm                           | 0, if no is active, otherwise 1 0, if no   |               |
|          |            |                          |              |         |         |          |         | Flag       | Flag                            | warning is active, otherwise 1             |               |
|          | _          |                          |              |         |         |          |         |            |                                 |                                            | -             |
| 3        | 0          | Position LSB<br>Position |              |         |         |          |         |            | See Assembly 1 "Position Value" | 3                                          |               |
|          | 1          |                          |              |         |         |          |         |            |                                 |                                            |               |
|          | 2 Position |                          |              |         |         |          |         |            |                                 |                                            |               |
|          | 3          | Posit                    | ion MSB      |         |         |          |         |            |                                 |                                            |               |
|          | 4          | Veloc                    | LITY LSI     | В       |         |          |         |            |                                 | Velocity value                             | 24            |
|          | 5          | veloc                    | ity          |         |         |          |         |            |                                 | _                                          |               |
|          | 6          | Veloc                    |              | . D     |         |          |         |            |                                 | _                                          |               |
|          | /          | veloc                    |              | ьВ      |         |          |         |            |                                 |                                            |               |
| 100      | 0          | Posit                    | ion I S      | B       |         |          |         |            |                                 | See Assembly 1 "Position Value"            | 3             |
|          | 1          | Posit                    | ion          |         |         |          |         |            |                                 |                                            |               |
|          | 2          | Posit                    | ion          |         |         |          |         |            |                                 |                                            |               |
|          | 3          | Posit                    | Position MSB |         |         |          |         |            |                                 |                                            |               |
|          | 4          | Hi Re                    | s Raw        | Positio | on Sing | leturn   | part L  | SB         |                                 | Singleturn raw position unscaled,          |               |
|          | 5          | Hi Re                    | s Raw        | Positio | on Sing | leturn   | part    |            |                                 | clockwise, 19 bits unsigned, upper 13 bits |               |
|          | 6          | Hi Re                    | s Raw        | Positio | on Sing | leturn   | part    |            |                                 | always 0.<br>(Value: 0 to 524287)          |               |
|          | 7          | Hi Re                    | s Raw        | Positio | on Sing | leturn   | part N  | <b>ISB</b> |                                 | (value: 0 to 524207)                       |               |
|          | 8          | Hi Re                    | s Raw        | Positio | on Mul  | titurn ( | oart LS | В          |                                 | Multiturn raw position unscaled,           |               |
|          | 9          | Hi Re                    | s Raw        | Positio | on Mul  | titurn i | oart    |            |                                 | clockwise, 24 bits unsigned, upper 8 bits  |               |
|          | 10         | Hi Re                    | s Raw        | Positio | on Mul  | titurn l | oart    |            |                                 | always 0.<br>(Value: 0 to 16777215)        |               |
|          | 11         | Hi Re                    | s Raw        | Positio | on Mul  | titurn j | oart M  | SB         |                                 |                                            |               |

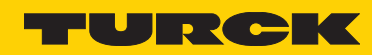

| 12 | 2 Velocit               | y LSB               |                    |                      |   |   |              |             | Velocity value                                                                                                    |    |
|----|-------------------------|---------------------|--------------------|----------------------|---|---|--------------|-------------|----------------------------------------------------------------------------------------------------|----|
| 13 | Velocit                 | у                   |                    |                      |   |   |              |             |                                                                                                    |    |
| 14 | Velocit                 | Velocity            |                    |                      |   |   |              |             |                                                                                                    |    |
| 15 | Velocit                 | Velocity MSB        |                    |                      |   |   |              |             |                                                                                                    |    |
| 16 | 6 Acceler               | ration v            | alue L             | SB                   |   |   |              |             | Acceleration, format depending on                                                                                                    | 29 |
| 17 | ' Acceler               | ration v            | alue               |                      |   |   |              |             | Attribute 25 (Velocity format)                                                                                                    |    |
| 18 | Acceler                 | ration v            | alue               |                      |   |   |              |             |                                                                                                    |    |
| 19 | Acceler                 | ration v            | alue N             | 1SB                  |   |   |              |             |                                                                                                    |    |
| 20 | 0                       | 0                   | 0                  | 0                    | 0 | 0 | Diag-<br>ERR | Sens<br>ERR | Indicates a malfunction:                                                                                                    | 44 |
| 21 | Live<br>Conf.<br>active | Int.<br>Data<br>ERR | Int.<br>CRC<br>ERR | Int.<br>Tim-<br>eout | 0 | 0 | 0            | 0           | <ul> <li>Bit 0: 1 if a Sensor Error occurred<br/>reading the position, otherwise 0</li> <li>Bit 1: 1 if an internal Diagnostic Error<br/>occurred in the encoder, otherwise 0</li> <li>Bits 2 to 11: Always 0</li> <li>Bit 12: 1 if an internal timeout reading<br/>the sensor occurred, otherwise 0.</li> <li>Bit 13: 1 if an internal CRC Error occurred<br/>reading the sensor, otherwise 0</li> <li>Bit 14: 1 if an internal Data Error occurred<br/>reading the sensor, otherwise 0</li> <li>Bit 15: 1 if a "Live Config" connection<br/>is active, otherwise 0.</li> <li>A "Live Config" connection should<br/>only be used during configuration of<br/>the encoder</li> <li>If the alarm bytes are not 0, your encoder<br/>may not deliver correct positions</li> </ul> |    |
|    |                         |                     |                    |                      |   |   |              |             | All bits get reset through an encoder software reset or a power cycle.                                                                                                    |    |

| 22 | 0      | 0      | 0             | Batt. Warn | 0 | 0 | LED Warn. | 0 | Indicates a Diagnostic Condition in the encoder:                                                                                                    | _  |
|----|--------|--------|---------------|------------|---|---|-----------|---|----------------------------------------------------------------------------------------------------|----|
| 23 | 0      | 0      | Over temp     | 0          | 0 | 0 | 0         | 0 | <ul> <li>Bit 1: 1 if the internal LED in the sensor is beginning to reach the end of its lifetime, otherwise 0</li> <li>Bit 4: 1 if the buffer battery that keeps the multiturn count during power-off is running low. (RM-105 Multi-Turn and RM-106 Multi-Turn Encoders only!), otherwise 0</li> <li>Bit 13: 1 if the Device is running in an overtemperature condition reported by the position sensor, otherwise 0.</li> <li>This warning is only informational since the temperature sensor has not been calibrated If the warning bytes are not 0, your encoder may not deliver correct positions and may need replacement!</li> <li>All bits get reset through an encoder software reset or a power cycle.</li> </ul> |    |
|    |        |        |               |            |   |   |           |   | Other bits: always 0.                                                                                                    |    |
| 24 | Meas   | surem  | nent Timestar | np LSB     |   |   |           |   | Position acquisition timestamp, a 16- bit wide counter running at 6.                                                                                                    | -  |
| 23 | Meat   | JSTETT |               | מכואו קו   |   |   |           |   | MHz is read at the moment of position acquisition.<br>When reaching 65535, its value goes over to 0 and<br>continues counting without delay.                                                                                                    |    |
| 26 | Posit  | ion S  | tate          |            |   |   |           |   | Position State with respect to Attributes 22<br>(Position Low Limit) and 23 (Position High Limit):<br>Bit 0: 1, if the position is currently outside the<br>range, otherwise 0                                                                                                    | 21 |
|    |        |        |               |            |   |   |           |   | Bit 1: 1, if the position is currently above the range, otherwise 0                                                                                                    |    |
|    |        |        |               |            |   |   |           |   | Bit 2: 1, if the position is currently below the range, otherwise 0                                                                                                    |    |
| 27 | Alarn  | n Flag | 9             |            |   |   |           |   | 1, if one or more alarms are active (i. e. Attribute 44<br>"Alarms" unequal 0), otherwise 0                                                                                                    | 46 |
| 28 | Warn   | ing F  | lag           |            |   |   |           |   | 1, if one or more warnings are active (i. e. Attribute<br>47 "Warnings" unequal 0), otherwise 0                                                                                                    | 49 |
| 29 | Life C | Count  | ter           |            |   |   |           |   | Position sensor life counter, is incremented by the value 1 once per ms, goes over to 0 after reaching the value 255.                                                                                                    |    |
| 30 | Temp   | perati | ure Indicator |            |   |   |           |   | Sensor operating temperature indicator. This indi-<br>cator is not calibrated, the zero point of the scale is<br>not defined. One step corresponds approximately<br>to 1°C.                                                                                                    |    |
| 31 | Rese   | rved   |               |            |   |   |           |   | unused                                                                                                    |    |

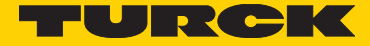

### **Configuration Assemblies**

The precise meaning of the different attributes can be found in section "EtherNet/IP / CIP Position Sensor Object Class Attributes" The following Assembly instances are implemented for the transmission of the configuration: Assemblies 130 and 131:

| Instance | Byte | Bit7                                                                                  | Bit6    | Bit5            | Bit4    | Bit3 Bit2 Bit1 Bit0 |         | Bit0 | Meaning                                   | Attribute No.                                                                                                    |    |
|----------|------|---------------------------------------------------------------------------------------|---------|-----------------|---------|---------------------|---------|------|-------------------------------------------|----------------------------------------------------------------------------------------------------|----|
|          |      |                                                                                       |         |                 |         |                     |         |      |                                           |                                                                                                    |    |
| 130 &    | 0    | Meas                                                                                  | suring  | Units p         | per Sp  | an (Ml              | JR) LSI | В    |                                           | Number of units corresponding to one                                                                                                    | 16 |
| 131      | 1    | Meas                                                                                  | suring  | Units p         | per Sp  | an (Ml              | JR)     |      |                                           | shaft rotation for the position value                                                                                                    |    |
|          | 2    | Meas                                                                                  | suring  | Units p         | oer Sp  | an (Ml              | JR)     |      |                                           | Units per Revolution) Single Turn encoder                                                                                                    |    |
|          | 3    | Measuring Units per Span (MUR) MSB                                                    |         |                 |         |                     |         | SB   |                                           | configuration: MUR >= TMR                                                                                                    |    |
|          | 4    | Preset Value LSB                                                                      |         |                 |         |                     |         |      |                                           | Setting of the position value to a fixed value                                                                                                    | 19 |
|          | 5    | Prese                                                                                 | et Valu | e               |         |                     |         |      |                                           | (preset)                                                                                                    |    |
|          | 6    | Prese                                                                                 | et Valu | e               |         |                     |         |      |                                           | Configuration Control" bytes - (=preset value                                                                                                    |    |
|          | 7    | Prese                                                                                 | et Valu | e MSB           |         |                     |         |      |                                           | is set when receiving the Assembly and the<br>offset is adapted accordingly, and both values<br>are stored) or - ignored (=preset value is<br>discarded, no change of the preset/offset) |    |
|          | 8    | Total Measuring Range (TMR) LSBTotal Measuring Range (TMR)Total Measuring Range (TMR) |         |                 |         | LSB                 |         |      | Number of steps over the whole measuring  | 17                                                                                                    |    |
|          | 9    |                                                                                       |         |                 |         |                     |         |      | range of the encoder, can cover 1 or more |                                                                                                    |    |
|          | 10   |                                                                                       |         |                 |         |                     |         |      | $\frac{1}{2}$                             |                                                                                                    |    |
|          | 11   | Total                                                                                 | Measu   | uring F         | Range   | (TMR)               | MSB     |      |                                           |                                                                                                    |    |
|          | 12   | Velo                                                                                  | city Re | solutic         | on LSB  |                     |         |      |                                           | Resolution of the measured velocity value in                                                                                                    | 26 |
|          | 13   | Velo                                                                                  | city Re | solutic         | on      |                     |         |      |                                           | steps.                                                                                                    |    |
|          | 14   | Velo                                                                                  | city Re | solutic         | on      |                     |         |      |                                           |                                                                                                    |    |
|          | 15   | Velo                                                                                  | city Re | solutic         | on MSE  | 3                   |         |      |                                           |                                                                                                    |    |
|          | 16   | Posit                                                                                 | ion Lo  | w Limi          | it LSB  |                     |         |      |                                           | Lower working range limit, the position                                                                                                    | 22 |
|          | 17   | Posit                                                                                 | ion Lo  | w Limi          | it      |                     |         |      |                                           | is compared with the working range and                                                                                                    |    |
|          | 18   | Position Low Limit                                                                    |         |                 |         |                     |         |      | be used to obtain a status message.       |                                                                                                    |    |
|          | 19   | Posit                                                                                 | ion Lo  | n Low Limit MSB |         |                     |         |      |                                           |                                                                                                    |    |
|          | 20   | Acce                                                                                  | leratio | n Resc          | olution | LSB                 |         |      |                                           | Resolution of the measured acceleration                                                                                                    | 31 |
|          | 21   | Acce                                                                                  | leratio | n Resc          | olution |                     |         |      |                                           | value in steps.                                                                                                    |    |
|          | 22   | Acce                                                                                  | leratio | n Resc          | olution |                     |         |      |                                           |                                                                                                    |    |
|          | 23   | Acceleration Resolution MSB                                                           |         |                 |         |                     |         |      |                                           |                                                                                                    |    |

| 24 | Position High Limit LSB   | Upper working range limit, the position is                                                                                                    | 23 |  |  |  |  |
|----|---------------------------|----------------------------------------------------------------------------------------------------|----|--|--|--|--|
| 25 | Position High Limit       | compared with the working range and influences                                                                                                    |    |  |  |  |  |
| 26 | Position High Limit       | Attribute 21 "Position State".                                                                                                    |    |  |  |  |  |
| 27 | Position High Limit MSB   |                                                                                                    |    |  |  |  |  |
| 28 | Acceleration Format LSB   | Format of the measured acceleration value                                                                                                    |    |  |  |  |  |
| 29 | Acceleration Format MSB   | Depends on Attribute 25 ("Velocity Format"),<br>must always have the value 2048 (0x0800).<br>The Acceleration unit depends on the following<br>values of parameter "Velocity Format":<br>0x1F04: Pulses per second^2 (1 revolution =<br>65536 pulses, fixed value ) 0x1F05: Pulses per<br>millisecond^2 (1 revolution = 65536 pulses,<br>fixed value ) 0x1F0E: Revolutions per second^2<br>0x1F0F: Revolutions per minute^2 |    |  |  |  |  |
| 30 | Verlocity Format LSB      | Format of the measured velocity value                                                                                                    |    |  |  |  |  |
| 31 | Verlocity Format MSB      | 0x1F04: Pulses per second (1 revolution =<br>65536 pulses, fixed value) 0x1F05: Pulses per<br>millisecond (1 revolution = 65536 pulses, fixed<br>value) 0x1F0E: Revolutions per second 0x1F0F:<br>Revolutions per minute                                                                                                    |    |  |  |  |  |
| 32 | Direction Counting Toggle | Defines the direction of rotation in which the<br>position values increase.<br>1: Increasing values for clockwise rotation 0:<br>Increasing values for counter-clockwise rotation<br>(External shaft end oriented towards the<br>observer, connections oriented opposite to the<br>observer)<br>The values "Velocity Value" and "Acceleration<br>Value" also become positive or negative<br>accordingly.                    | 12 |  |  |  |  |

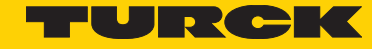

| 33 | Commissioning Diagnostic Control | This value must be 0 or 1, it is however<br>ignored. The encoder reports for both<br>settings warnings and alarms via Attributes<br>"Warnings" and "Alarms".                                                                                                    | 13 |
|----|----------------------------------|----------------------------------------------------------------------------------------------------|----|
| 34 | Scaling Function control         | <ul> <li>Value 1: Scaling active: The emitted position data (Position Value, Attribute 3) is calculated from the physical position using the values MUR (Measuring Units per Span (MUR), Attribute 16), TMR (Total Measuring Range (TMR), Attribute 17) and Direction Counting Toggle (Attribute 12). If a preset/offset has been set, it is considered.</li> <li>Value 0: Scaling inactive: The emitted position data (Position Value, Attribute 3) is calculated only from the physical position and from Direction Counting Toggle (Attribute 12). If a preset/offset has been set, it is considered.</li> </ul> | 14 |
| 35 | Configuration Control            | <ul><li>The Configuration Control byte defines<br/>whether and how the configuration data of<br/>the encoder is used.</li><li>Meaning: See following table.</li><li>If this byte is set e. g. to 0, the configuration is<br/>ignored!</li></ul>                                                                                                    | 8  |

Table "Assembly 130 and 131" (Size: 36 bytes): Configuration data of both Connections "Config: Position + Configuration Assembly" and Connection "Config: Position + HiResPos + Velocity + Acceleration + other", as well as process data of the "Live Config" connection

| Configuration Control Value | Meaning                                                                                                    | Preset value                                                                                                    |
|-----------------------------|----------------------------------------------------------------------------------------------------|----------------------------------------------------------------------------------------------------|
| 0                           | The config is ignored by the Encoder,<br>it operates with the currently active or<br>saved config.                                                                                                    | Do not change the preset value, i.e.<br>ignore the preset value.                                                                           |
| 1                           | Write the config to passive storage. Do not apply the other parameters.                                                                                                    | Do not change the preset value, i.e. ignore the preset value.                                                                              |
| 2                           | Write the config to passive storage.<br>Also apply the other parameters.                                                                                                    | Do not change the preset value, i.e. ignore the preset value.                                                                              |
| 3                           | Write the config to passive storage.<br>Also apply the other parameters and<br>save them to permanent storage.<br><b>This is the recommended default value.</b>                                                                                                    | Do not change the preset value, i.e.<br>ignore the preset value.                                                                           |
| 4                           | Write the config to passive storage. Do<br>not apply the other parameters.<br>Note: This setting can be used to set the<br>preset value without making any other<br>configuration changes active.                                                                                                | The position put into "Preset value" is applied as "Preset" immediately and the resulting offset is saved into permanent storage.          |
| 5                           | Write the config to passive storage.<br>Also apply the other parameters.                                                                                                    | The position put into "Preset value" is applied as "Preset" immediately and the resulting offset is saved into permanent storage.          |
| 6                           | Write the config to passive storage.<br>Also apply the other parameters and<br>save them to permanent storage.                                                                                                    | The position put into "Preset value" is applied as "Preset" immediately and the resulting offset is saved into permanent storage.          |
| 7                           | Ignore the config, but set and save<br>"Preset value".<br>This value can be used to set the preset<br>value without changing any other parameters.<br>The position put into "Preset value" is<br>applied as "Preset" immediately and the<br>resulting offset is saved into permanent<br>storage. | The position put into "Preset value" is<br>applied as "Preset" immediately and the<br>resulting offset is saved into permanent<br>storage. |
| other values                | Reserved / Ignored                                                                                                    | Do not use                                                                                                    |

Table "Values for Configuration Control"

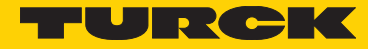

### EtherNet/CIP Position Sensor Object Class Attributes

Detailed listing of the acyclic process data (Attributes of the Position Sensor Object (Class: 0x23), Instance: 1):

| Attribute ID<br>(decimal) | Read/<br>Write | V=<br>Volatile | Attribute name                         | Data size<br>in bits | Attribute<br>description                                    | Meaning of attribute                                                                                                    |
|---------------------------|----------------|----------------|----------------------------------------|----------------------|-------------------------------------------------------------|----------------------------------------------------------------------------------------------------|
| 3                         | R              | V              | Position Value                         | 32                   | Current position sensor value (32 bit)                      | See table "Assembly 1"                                                                                                    |
| 11                        | R              | fixed          | Position Sensor<br>Type                | 16                   | Type of the position sensor                                 | 1=Singleturn absolute rotary encoder<br>(order codes RS-107 and RS-108) 11=<br>multiturn absolute rotary encoder with<br>electronic turn count (order codes RM-<br>105 and RM-106)                                                                                                    |
| 12                        | RW             |                | Direction<br>Counting<br>Toggle        | 8                    | Definition of<br>the direction of<br>incrementing<br>counts | See table "Assembly 130"                                                                                                    |
| 13                        | RW             |                | Commissioning<br>Diagnostic<br>Control | 8                    | Encoder diagnostics                                         | See table "Assembly 130"                                                                                                    |
| 14                        | RW             |                | Scaling Func-<br>tion Control          | 8                    |                                                             | See table "Assembly 130"                                                                                                    |
| 16                        | RW             |                | Measuring<br>Units per Span<br>(MUR)   | 16                   |                                                             | See table "Assembly 130"                                                                                                    |
| 17                        | RW             |                | Total Measuring<br>Range (TMR)         | 32                   |                                                             | See table "Assembly 130"                                                                                                    |
| 19                        | RW             |                | Preset Value                           | 32                   | Output position is set to preset value                      | Setting of the position value to a fixed<br>value (preset) The preset value is set<br>when writing the data and the offset is<br>adapted accordingly, both data elements<br>are then immediately written in a<br>non-volatile memory, where they are<br>stored. The reading of the preset value<br>does not provide defined results. |
| 21                        | R              | V              | Position State                         | 8                    | The state of the<br>Software Limit<br>Switch                | See table "Assembly 100"                                                                                                    |
| 22                        | RW             |                | Position Low<br>Limit                  | 32                   | Lower working<br>range limit                                | See table "Assembly 130"                                                                                                    |
| 23                        | RW             |                | Position High<br>Limit                 | 32                   | Upper working<br>range limit                                | See table "Assembly 130"                                                                                                    |
| 24                        | R              | V              | Velocity Value                         | 32                   | Shaft rotary speed                                          | See table "Assembly 100"                                                                                                    |
| 25                        | RW             |                | Velocity Format                        | 16                   | Format of the<br>measured velocity<br>value                 | See table "Assembly 130"                                                                                                    |
| 29                        | R              |                | Acceleration<br>Value                  | 32                   | Shaft acceleration                                          | See table "Assembly 100"                                                                                                    |

| 42  | R  |   | Physical<br>Resolution<br>Span                       | 32     | Maximum steps per encoder revolution                                                                  | Fixed value 65535 (i. e. 16-bit resolution). A singleturn resolution of 524287 (i. e. 19 bits) can only be read unscaled via assembly 100.                                                                                                    |
|-----|----|---|------------------------------------------------------|--------|----------------------------------------------------------------------------------------------------|----------------------------------------------------------------------------------------------------|
| 43  | R  |   | Number of<br>Spans                                   | 16     | Maximum countable<br>encoder revolutions                                                              | Fixed value 65535 (i. e. 16-bit resolution). A multiturn resolution of 16777216 (i. e. 24 bits) can only be read unscaled via assembly 100.                                                                                                    |
| 44  | R  | V | Alarms                                               | 16     | Indicates a malfunction                                                                               | See table "Assembly 100"                                                                                                    |
| 45  | R  |   | Supported<br>Alarms                                  | 16     | Lists the supported Alarm<br>Bits                                                                     | See table "Assembly 100", "Alarms". Value: always 0x7003                                                                                                    |
| 46  | R  |   | Alarm Flag                                           | 8      | Indicates any active alarms                                                                           | See table "Assembly 100"                                                                                                    |
| 47  | R  | V | Warnings                                             | 16     | Indicates a warning                                                                                   | See table "Assembly 100"                                                                                                    |
| 48  | R  |   | Supported<br>Warnings                                | 16     | Lists the supported<br>Warning Bits                                                                   | See table "Assembly 100", "Warnings". Value: always 0x2012                                                                                                    |
| 49  | R  | V | Warnings                                             | 16     | Indicates a warning                                                                                   | See table "Assembly 100"                                                                                                    |
| 50  | R  |   | Operating<br>Time                                    | 32     | Counts the power-on time<br>of the encoder in tenths<br>of hours                                      | Gets incremented by 1 at power-on and afterwards every 6 minutes. This value is stored in nonvolatile storage and cannot be reset.                                                                                                    |
| 51  | R  |   | Offset value                                         | 32     | Offset value calculated when setting preset value                                                     | When setting a preset, the encoder keeps an internal offset to its internal position that it uses to calculate the position (Attribute 3). The offset can be read using this attribute 51.                                                        |
| 26  | RW |   | Velocity<br>Resolution                               | 32     | The resolution of the velocity values                                                                 | This attribute is currently not used and therefore ignored<br>by the encoder, it always returns the value that was last<br>written to it.                                                                                                    |
| 31  | RW |   | Acceleration<br>Resolution                           | 32     | The resolution of the acceleration values                                                             | This attribute is currently not used and therefore ignored<br>by the encoder, it always returns the value that was last<br>written to it.                                                                                                    |
| 30  | RW |   | Acceleration<br>Format                               | 16     | Format of the measured acceleration value                                                             | See table "Assembly 130" 9                                                                                                    |
| 9   | RW |   | Auto Zero<br>Control                                 | 8      | Set the preset of the<br>encoder to 0 when<br>this attribute changes<br>from 0 to 1                   | When this attribute changes from the value 0 to 1, the<br>preset is set to 0.<br>Changing the value of attribute 9 from 0 to 1 is equivalent<br>to writing 0 to attribute 19                                                                      |
| 100 | R  |   | Version Info<br>Application<br>Processor<br>Firmware | String | Returns Firmware Version<br>Information about the<br>internal application<br>processor of the encoder | This value may be used when contacting Kuebler for service or support                                                                                                    |
| 101 | R  |   | Version Info<br>Network<br>Processor<br>Firmware     | String | Returns Firmware Version<br>Information about<br>the internal Network<br>Processor of the encoder     | This value may be used when contacting Kuebler for service or support                                                                                                    |
| 102 | R  |   | Internal<br>Battery<br>Voltage                       | 16     | Internal Battery Voltage                                                                              | This attribute returns an indication of the voltage of the internal battery that keeps the multiturn count during power-off. The measuring circuit is not calibrated! This value has a meaning only for the RM-105 and RM-106 multiturn encoders! |

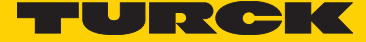

| 103 | R  | Supply<br>Voltage                                    | 16 | Supply Voltage                                                        | This attribute returns an indication of the supply voltage<br>of the encoder measured inside the encoder. The<br>measuring circuit is not calibrated!                                                                                                    |
|-----|----|------------------------------------------------------|----|-----------------------------------------------------------------------|----------------------------------------------------------------------------------------------------|
| 104 | R  | Power Cycle<br>and Reset<br>Counter                  | 32 | Counts the Encoder Power<br>Cycles and Resets                         | Gets incremented by 1 at power-on or reset of the encoder. This value is stored in nonvolatile storage and cannot be reset.                                                                                                    |
| 105 | RW | Velocity<br>Integration<br>Time                      | 32 | Velocity Calculation<br>Interval                                      | Size of time window for speed calculations in milliseconds<br>(used for Attribute 24). Attribute 24 delivers an updated<br>value every <velocity integration="" time=""> Milliseconds.<br/>Permitted values: 1 to 2000. Default value: 100</velocity>                                                                    |
| 106 | RW | Acceleration<br>Integration<br>Time                  | 32 | Acceleration Calculation<br>Interval                                  | Size of time window for acceleration calculations in<br>milliseconds (used for Attribute 29). Attribute 29 delivers<br>an updated value every <acceleration integration="" time=""><br/>Milliseconds. Permitted values: 1 to 2000. Default value:<br/>100</acceleration>                                                 |
| 107 | RW | Velocity and<br>Acceleration<br>Smoothing<br>Control | 32 | Determines if the Velocity<br>and Acceleration Values<br>are smoothed | If this attribute is set to 1, the velocity and acceleration<br>values (attribute 24 and 29) which are acquired in the<br>interval set by attributes 105 and 106, are smoothed by<br>building an average over the last 10 acquisitions. Default<br>value 1. If this attribute is set to 0, no smoothing is<br>performed. |

#### Table "Position Sensor Object Class Attributes"

This process data is partly represented in the assemblies and can this way be retrieved cyclically through an I/O "Implicit Message" connection. Other data used less frequently can only be retrieved through "Explicite Message".

#### **Configuration restrictions**

The following restrictions apply to the configuration values and for the configuration process:

- When using explicite messaging: After each change of MUR (attribute 16) and/or TMR (attribute 17) (when applying and/or saving it using explicite messaging, you have to set the preset value once, by using explicite messaging to write to attribute 19.

- When using "Live Config": When changing MUR (attribute 16) and/or TMR (attribute 17), you have to set the preset value once, either by setting the configuration byte to 6 or 7 once, or by writing your desired preset value using explicite messaging to attribute 19 once.

- When using the configuration assembly connection: When changing MUR (Attribute 16) and/or TMR, you have to set the preset value once, either by setting the configuration byte to 6 or 7 (and restarting the encoder) once, or by writing your desired preset value using explicite messaging to attribute 19 once.

#### Principle of configuration of the encoders

The encoder configuration is organized like this: the encoder has three configurations which all exist in parallel.

#### - Passive configuration

This config is stored nonvolatile in the encoder, these values are not in effect (i.e. not active). Whenever a user reads or writes to any of the attributes of the encoder object using explicit messaging, the passive configuration is read or written.

#### - Active configuration

This configuration is active, the Config values are in effect (i.e. active). This config, however, is lost when the encoder is reset or power cycled

#### - Saved configuration

This configuration is saved in nonvolatile storage and is loaded to the passive and also active configuration on every powerup of the encoder.

When using the Configuration option 3 listed in this manual (explicite messaging), a write from "Passive Configuration" to "Active Configuration" can be performed by executing the "Apply" service, please see table "Services of the Position Sensor Object".

The "Save" service in this table first performs a write from "Passive Configuration" to "Active Configuration", and then a write from "Active Configuration" to "Saved Configuration".

When using configuration option 1 or 2, the config that is being input into the system always gets copied to the "Passive Configuration" first for the configuration control byte values of 1,2,3,4,5 and 6.

#### Important note about the preset value

Please note that the preset value (attribute number 19), when written by explicite messaging, is always written and saved to the saved configuration immediately! This is an exception for the preset value only.

The preset value is always linked to the currently active configuration.

So if you want to set the preset value using configuration option 3 after changing MUR (attribute 16), scaling and/or MUR values (attribute 17), you must make sure they are in the active configuration before performing the write to the preset value (attribute 19).

You must set the preset value again after each Change in Scaling Control (attribute number 14), Direction Counting Toggle (attribute number 12), Measuring Units per Span (attribute number 16) and Total Measuring Range (attribute number 17). It is important to set the preset value in this case after performing "Apply" or "Save" service.

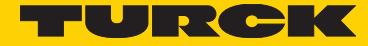

# 5. EtherNet / IP / CIP Position Sensor Object Class Services

Detailed listing of the services provided by the encoder for the position sensor Object (Class Code: 0x23 = 35)

| Service<br>code | Service<br>name            | Implemented for class<br>(Instance = 0) | Implemented for instance = 1 | Description of Service                                                                                                    |
|-----------------|----------------------------|-----------------------------------------|------------------------------|----------------------------------------------------------------------------------------------------|
| 0x05            | Reset                      | Yes                                     | No                           | Resets all parameter values to the factory default and saves<br>them to nonvolatile storage. Performs a reset of the encoder.<br>Reset Service Parameter Byte = 0: Emulate as closely as<br>possible cycling power. This value is the default if this<br>parameter is comitted.<br>Reset Service Parameter Byte = 1: Return as closely as<br>possible to the out-of-box configuration, then emulate<br>cycling power as closely as possible. This restores IP<br>configuration and encoder parameters to factory defaults.<br>You may have to set a preset value after performing this<br>operation, please see "Important note about the Preset<br>Value" |
| 0x0D            | Apply<br>Attributes        | Yes                                     | No                           | Cause the configuration to become active.<br>You may have to set a preset value after performing this<br>operation, please see "Important note about the Preset<br>Value"                                                                                                    |
| 0x0E            | Get<br>Attribute<br>Single | Yes                                     | Yes                          | Returns the contents of the specified attribute                                                                                                    |
| 0x10            | Set<br>Attribute<br>Single | Yes                                     | Yes                          | Modifies an attribute value (but does not apply it, except<br>"Preset Value")                                                                                                    |
| 0x15            | Restore                    | Yes                                     | No                           | Restores all parameter values from non-volatile storage and<br>applies them immediately. You may have to set a preset<br>value after performing this operation, please see "Important<br>note about the Preset Value"                                                                                                    |
| 0x16            | Save                       | Yes                                     | No                           | Saves all parameters to non-volatile storage and applies<br>them immediately. You may have to set a preset value after<br>performing this operation, please see "Important note about<br>the Preset Value"                                                                                                    |

Table "Services of the Position Sensor Object"

# 6. Encoder rotary switches

The three rotary switches of the encoder represent a three-digit decimal number, with the hundreds, tens and ones places, as printed on the label of the encoder housing.

| Switch position       | Meaning                                                                                                    |
|-----------------------|----------------------------------------------------------------------------------------------------|
| 000 (factory setting) | To assign the IP address, use the IP address according to EtherNet/IP or to the CIP Standard stored in the encoder, or DHCP/BOOTP. Stored in delivered condition: see "Encoder factory settings"                                                                                                    |
| 1 to 254              | Use the saved subnet (standard: 192.168.1.x, mask: 255.255.255.0), the last digit "x" of the IP address is defined by the rotary switches.                                                                                                    |
| 333                   | Fixed use of DHCP to obtain the IP address                                                                                                    |
| 350                   | Fixed use of BOOTP to obtain the IP address                                                                                                    |
| 334                   | Encoder reset to factory setting<br>For resetting, set this switch position, then switch off the operating voltage if necessary, and switch it<br>on for 10 seconds. Then, the encoder can be switched off again, and the switch position required for<br>operation can be set. All adjustable parameters are then reset to factory setting, the encoder objects as<br>well as the TCP/IP settings. |
| other positions       | Reserved, not to be used!                                                                                                    |

The rotary switches are always selected only immediately when switching the operating voltage on (or when resetting) the encoder.

Changes of the switch position after switching the operating voltage on are only taken into consideration after switching the encoder off and on again.

If a switch position change is nevertheless necessary during operation, take care to move the hundreds switch during operation only between positions 0 and 3, do not select the values 4 to 9 in order to avoid an unintended encoder reset.

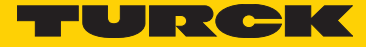

# 7. Encoder factory settings

| Attribute ID: | Attribute name                   | Default value                                                                | Comment                                                                                                    |
|---------------|----------------------------------|------------------------------------------------------------------------------|----------------------------------------------------------------------------------------------------|
| 12            | Direction Counting Toggle        | 0                                                                            | Clockwise increasing                                                                                                    |
| 13            | Commissioning Diagnostic Control | 1                                                                            | ON                                                                                                    |
| 14            | Scaling Function Control         | 1                                                                            | ON                                                                                                    |
| 16            | Measuring Units per Span (MUR)   | 65,536 (16 bit)                                                              |                                                                                                    |
| 17            | Total Measuring Range (TMR)      | 4,294,967,296 (32 bit)<br>(multiturn encoder)                                | Multiturn encoder: 65,536(MUR)<br>pulses * 65,536 rotations                                                              |
|               |                                  | encoder)                                                                     | Singletum encoder: 65,556                                                                                                |
| 19            | Preset Value                     | 0                                                                            |                                                                                                    |
| 22            | Position Low Limit               | 0                                                                            |                                                                                                    |
| 23            | Position High Limit              | 4,294,967,296 (32 bit)<br>(multiturn encoder)<br>65,535 (singleturn encoder) |                                                                                                    |
| 25            | Velocity Format                  | 0x1F04                                                                       | Counts per second                                                                                                    |
| 26            | Velocity Resolution              | 1                                                                            | Currently not used                                                                                                    |
| 31            | Acceleration Resolution          | 1                                                                            | Currently not used                                                                                                    |
| 30            | Acceleration Format              | 0x0800                                                                       | Fixed value, see description of<br>attribute "Acceleration Format":<br>Acceleration format depends on<br>Velocity Format |

#### IP address: Static, 192.168.1.30 , Subnet mask: 255.255.255.0, ACD: Enabled

Table "Factory settings"

# 8. Electrical installation

#### Electrical installation, supply voltage and EtherNet network

#### **Electrical installation**

Switch off the system!

Make sure that the whole system remains switched off during the whole electrical installation. Electrical installation requires connectors or connection cables (see data sheet).

#### **Bus connection**

| Interface | Type of connection  | Function   | M12 connecto  | A12 connector, 4-pin |               |                 |                |         |         |
|-----------|---------------------|------------|---------------|----------------------|---------------|-----------------|----------------|---------|---------|
|           |                     | Bus Port 1 | Signal:       | Transmit data+       | Receive data+ | Transmit data - | Receive data - | 12      |         |
|           |                     |            | Abbreviation: | TxD+                 | RxD+          | TxD-            | RxD-           | - €CD¥  | D coded |
|           |                     |            | Pin:          | 1                    | 2             | 3               | 4              | 4       |         |
|           |                     | Power      | Signal:       | Voltage +            | -             | Voltage –       | -              | 4 3     |         |
| Α         | N                   | supply     | Abbreviation: | + V                  | -             | 0 V             | -              |         |         |
|           | (3 x M12 connector) |            | Pin:          | 1                    | 2             | 3               | 4              | 1 2     |         |
|           |                     | Bus Port 2 | Signal:       | Transmit data+       | Receive data+ | Transmit data - | Receive data - | 12      |         |
|           |                     |            | Abbreviation: | TxD+                 | RxD+          | TxD-            | RxD-           | - (CB)) | D coded |
|           |                     |            | Pin:          | 1                    | 2             | 3               | 4              | 4       |         |

#### Terminal assignment bus

Respect the maximum line lengths for EtherNet. If possible, mount all cables with traction relief. Check the maximum supply voltage on the device.

#### Function and status LED

The device is equipped with LEDs displaying status and error messages. After switching on the voltage supply, the Mod and Net LEDs carry out a short self-test sequence (every LED blinks once red/green).

#### Rear side connections and display elements

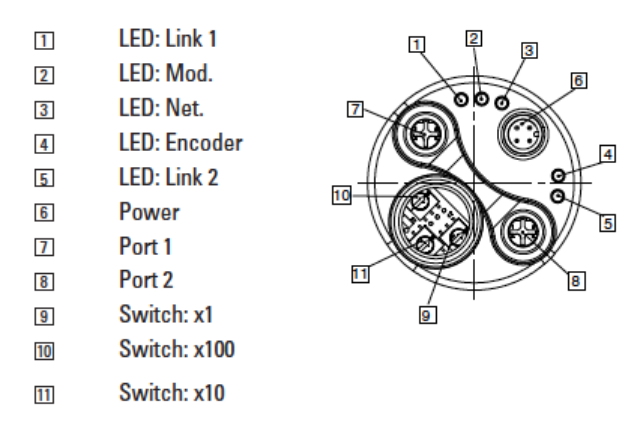

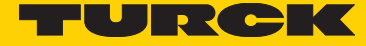

#### Mod LED

| Indicator state    | Summary                   | Requirement                                                                                                    |
|--------------------|---------------------------|----------------------------------------------------------------------------------------------------|
| Steady Off         | No power                  | If no power is supplied to the device, the module status indicator shall be steady off.                                                                                                    |
| Steady Green       | Device operational        | If the device is operating correctly, the module status indicator shall be steady green.                                                                                                    |
| Flashing Green     | Standby                   | If the device has not been configured, the module status indicator shall be flashing green.                                                                                                    |
| Flashing Red       | Major Recoverable Fault   | If the device has detected a Major Recoverable Fault, the module status indicator shall be flashing red. <b>Note:</b> An incorrect or inconsistent configuration would be considered a Major Recoverable Fault. |
| Steady Red         | Major Unrecoverable Fault | If the device has detected a Major Unrecoverable Fault, the module status indicator shall be steady red.                                                                                                    |
| Flashing Green/Red | Self-test                 | While the device is performing its power up testing, the module status indicator shall perform the test sequence as described in section 9-4.2.4.                                                               |

#### Net LED

| Indicator state    | Summary                    | Requirement                                                                                                    |
|--------------------|----------------------------|----------------------------------------------------------------------------------------------------|
| Steady Off         | Not powered, no IP address | The device is powered off, or is powered on but with no IP address configured (Interface Configuration attribute of the TCP/IP Interface Object).                                                                                                    |
| Flashing Green     | No connections             | An IP address is configured, but no CIP connections are established, and an Exclusive Owner connection has not timed out.                                                                                                    |
| Steady Green       | Connected                  | An IP adress is configured, at least one CIP connection (any transport class) is established, and an Exclusive Owner connection (defined in volume 1, chapter 3) has not timed out.                                                                                                    |
| Flashing Red       | Connection timeout         | An IP adress is configured, and an Exclusive Owner connection (defined in volume 1, chapter 3) for which this device is the target has timed out. The network status indicator shall return to steady green only when all timed out Exclusive Owner connections are reestablished. Devices that support a single Exclusive Owner connection shall transition to steady green when any subsequent Exclusive Owner connection is established. Devices that support multiple Exclusive Owner connections shall retain the O -> T connection path information when an Exclusive Owner connections to the previously timed-out O -> T connection points are reestablished. Timeout of connections other then Exclusive Owner connections shall not cause the indicator to flash red. The Flashing Red state applies to target connections only. Originators and CIP routers shall not enter this state when an originated or routed CIP connection times out. |
| Steady Red         | Duplicate IP               | For devices that support duplicate IP address detection, the device has detected that (at least one of) its IP address is already in use.                                                                                                    |
| Flashing Green/Red | Self-test                  | While the device is performing its power up testing, the network status indicator shall perform a test sequence as described in section 9.                                                                                                    |

**Note:** when a single indicator is used to represent multiple IP address interfaces the state of any one interface shall be sufficient to modify the indicator state (per the above behavior in the table):

- Transition to flashing green when any one interface receives an IP address
- Transition to steady green when a CIP connection is established on any interface (and Exclusive Owner is not timed out).
- Transition to flashing red when an Exclusive Owner CIP connection times out on any interface
- Transition to steady red when any of the interfaces detects and IP address conflict

#### Encoder LED

The encoder LED lights green when the supply voltage is present.

#### Link 1 / Link 2 LEDs

The Link 1 / Link 2 LEDs light green when the corresponding EtherNet port of a remote station (e. g. switch, hub, SPS, PC...) has been recognized. In addition, they flash yellow when data transfer takes place.

# 9. Configuration options

#### Configuring the encoder using a configuration assembly

The section "Quick Start Guide" describes how to configure the encoder using a configuration assembly using RSLogix 5000 V23.00.

#### Configuring the encoder using the "Live Config" Connection

For this option, select connections without "+ Config", and select the "Live Config" connection.

| Bevision: 1 v 1 +                                                                                                    |                                                                                                    |                                                                                                    |                                                                                                    |                                                                                                    |                                                                                                    |                                                                                                    |                                                                                                    |
|----------------------------------------------------------------------------------------------------|----------------------------------------------------------------------------------------------------|----------------------------------------------------------------------------------------------------|----------------------------------------------------------------------------------------------------|----------------------------------------------------------------------------------------------------|----------------------------------------------------------------------------------------------------|----------------------------------------------------------------------------------------------------|----------------------------------------------------------------------------------------------------|
| Electronic Keving: Compatible Module                                                                                                    |                                                                                                    |                                                                                                    |                                                                                                    |                                                                                                    |                                                                                                    |                                                                                                    |                                                                                                    |
| Constant                                                                                                    |                                                                                                    |                                                                                                    |                                                                                                    |                                                                                                    |                                                                                                    |                                                                                                    |                                                                                                    |
| Connections:                                                                                                    |                                                                                                    |                                                                                                    |                                                                                                    |                                                                                                    |                                                                                                    |                                                                                                    |                                                                                                    |
| Name                                                                                                    | Size                                                                                                    |                                                                                                    |                                                                                                    |                                                                                                    | Tag Suffi                                                                                                    | x                                                                                                    |                                                                                                    |
| Live Config (No poellion date! Exclusive Dwner)                                                                                                    | Input:                                                                                                    | 1 DINT                                                                                                    |                                                                                                    |                                                                                                    | 2 1                                                                                                    | urckTestEncoder                                                                                                    | 1:12                                                                                                    |
|                                                                                                    | Output:                                                                                                    | 9                                                                                                    |                                                                                                    |                                                                                                    | 1                                                                                                    | urckTestEncoder                                                                                                    | 1:02                                                                                                    |
| Input Only (100): Position + HiRee Position + Velocity + Acceleration + other                                                                                                    | r Input:                                                                                                    | BDINT                                                                                                    |                                                                                                    |                                                                                                    | 1                                                                                                    | urckTestEncoder                                                                                                    | 131                                                                                                    |
| (in conign and reasonaly)                                                                                                    | Output:                                                                                                    | 0                                                                                                    |                                                                                                    |                                                                                                    | *                                                                                                    | none>                                                                                                    |                                                                                                    |
| Select a connection                                                                                                    | •                                                                                                    |                                                                                                    |                                                                                                    |                                                                                                    |                                                                                                    |                                                                                                    |                                                                                                    |
|                                                                                                    |                                                                                                    |                                                                                                    |                                                                                                    |                                                                                                    |                                                                                                    |                                                                                                    | I                                                                                                    |
| The dealed and the second has been all dealers                                                                                                    |                                                                                                    |                                                                                                    |                                                                                                    |                                                                                                    |                                                                                                    |                                                                                                    |                                                                                                    |
| The disabled controls cannot be changed while online.                                                                                                    |                                                                                                    |                                                                                                    |                                                                                                    |                                                                                                    |                                                                                                    |                                                                                                    |                                                                                                    |
|                                                                                                    |                                                                                                    |                                                                                                    |                                                                                                    |                                                                                                    |                                                                                                    |                                                                                                    |                                                                                                    |
|                                                                                                    |                                                                                                    |                                                                                                    |                                                                                                    |                                                                                                    |                                                                                                    |                                                                                                    | OK Cancel Help                                                                                                    |
|                                                                                                    |                                                                                                    |                                                                                                    |                                                                                                    |                                                                                                    |                                                                                                    |                                                                                                    |                                                                                                    |
|                                                                                                    |                                                                                                    |                                                                                                    |                                                                                                    |                                                                                                    |                                                                                                    | _                                                                                                    |                                                                                                    |
| x Designer - PruefaultbautthIP (1/56-L/15/23.12)* - [Controller Tags - PruefaultbautthIP (1/56-L/15/23.12)*                                                                                                    | efautbautthiP(controller))                                                                                                    | 1.1.1.1.1.1.1.1.1.1.1.1.1.1.1.1.1.1.1.1.                                                                                                    | 10.00                                                                                                    | summing a                                                                                                    | -                                                                                                    | and the second                                                                                                    | All Child and All Child                                                                                                    |
| e Edit Yiew Search Logic Communications Tools Window                                                                                                    | Help                                                                                                    |                                                                                                    |                                                                                                    |                                                                                                    |                                                                                                    |                                                                                                    |                                                                                                    |
|                                                                                                    |                                                                                                    | 0.0                                                                                                    |                                                                                                    |                                                                                                    | 13                                                                                                    |                                                                                                    |                                                                                                    |
| Turck RM-105/106_A::Data                                                                                                    |                                                                                                    | a a section                                                                                                    | guage                                                                                                    | •                                                                                                    | **                                                                                                    |                                                                                                    |                                                                                                    |
| un 🔄 🗏 Run Mode Path: AB_ETHIP-1\192                                                                                                    | 168,1.1\Backplane\0 👻 🔚                                                                                                    |                                                                                                    |                                                                                                    |                                                                                                    |                                                                                                    |                                                                                                    |                                                                                                    |
| es 🕨 Controller OK                                                                                                    |                                                                                                    |                                                                                                    |                                                                                                    |                                                                                                    |                                                                                                    |                                                                                                    |                                                                                                    |
| Energy Storage OK 4 JBR SBR RET                                                                                                    | ABS TRU SIZE BER BEP BOT                                                                                                    |                                                                                                    |                                                                                                    |                                                                                                    |                                                                                                    |                                                                                                    |                                                                                                    |
| blocked 53 Favorites                                                                                                    | Process & Drives & Filters &                                                                                                    | Selectil kat 7                                                                                                    |                                                                                                    |                                                                                                    |                                                                                                    |                                                                                                    |                                                                                                    |
|                                                                                                    | A second present of the second present of the second present of th                                                                                                    | at he had to be the second second secon                                                                                                    |                                                                                                    |                                                                                                    |                                                                                                    |                                                                                                    |                                                                                                    |
|                                                                                                    | X                                                                                                    | A                                                                                                    |                                                                                                    |                                                                                                    |                                                                                                    |                                                                                                    | 5 . K. O.                                                                                                    |
| ntroller Organizer + 4 X Scope: DPruefat                                                                                                    | /bauEhill • Show: Al Taga                                                                                                    | A                                                                                                    |                                                                                                    |                                                                                                    |                                                                                                    | •                                                                                                    | Y. Exter None Riter                                                                                                    |
| ntroller Organizer  v # X Scope:  Pruefau Controller Pruefaufbaueth/P  Controller Tace Neme                                                                                                    | dbauChil ▼ Show: Al Taga                                                                                                    | Value *                                                                                                    | Fo • 9                                                                                                    | iy <del>le</del>                                                                                                    | Data Typ                                                                                                    | e Class                                                                                                    | Y. Exter Noise Filter<br>Description                                                                                                    |
| ntroller Organiser                                                                                                    | /beuEhil  Show: Al Tags                                                                                                    | Value •                                                                                                    | Fo* 9                                                                                                    | iyle                                                                                                    | Data Typ                                                                                                    | e Class                                                                                                    | v. Enter Nexe Piter<br>Descaption                                                                                                    |
| troller Organizer         v # X         Scope: Diffuse         Scope: Diffuse         Name         Scope: Diffuse         Name         Scope: Diffuse         Scope: Diffuse                                                                                                    | tbauEhil ▼ Show: Al Tags<br>::::::::::::::::::::::::::::::::::::                                                                                                    | Value • ()                                                                                                    | Fo* 9                                                                                                    | ityle<br>ecimal                                                                                                    | Data Typ<br>0308-8<br>BOOL                                                                                                    | e Class<br>Standard<br>Standard                                                                                                    | Y. Enter None Filter<br>Description                                                                                                    |
| troble Organizer                                                                                                    | theuEhil ▼ Show: Al Tags<br>:::eder1:11<br>Encoder1:11.ConnectionFaulted<br>Encoder1:11.Data                                                                                                    | Value • ()<br>0                                                                                                    | Fo* 9<br>{<br>Di<br>{                                                                                                    | iyle<br>ecimal<br>ecimal                                                                                                    | Data Typ<br>0306:8<br>BOOL<br>DINT[8]                                                                                                    | e Class<br>Standard<br>Standard<br>Standard                                                                                                    | v., Editr Hone Filer<br>Description                                                                                                    |
| etrolie Organise                                                                                                    | AbauEhil Show: Al Taps<br>Show: Al Taps<br>Coder1:11<br>Encoder1:11.ConnectionFaulted<br>Encoder1:11.Data<br>stEncoder1:11.Data[0]                                                                                                    | Value •<br>()<br>0<br>()<br>783                                                                                                    | Fo* 9<br>{<br>[<br>[<br>D                                                                                                    | ityle<br>ecimal<br>ecimal<br>ecimal                                                                                                    | Data Typ<br>C306:8<br>BOOL<br>DINT[8]<br>DINT                                                                                                    | e Class<br>Standard<br>Standard<br>Standard<br>Standard<br>Standard                                                                                                    | vy. Exter Name Riter<br>Desciption                                                                                                    |
| Anticipier         * # X         Score:         Dimension           Controller Pracharbathar         -         Name         Name           Controller Fault Hendler         -         TurckTestin         -           Controller Fault Hendler         -         TurckTestin         -           Tests         -         -         TurckTestin         -           Image: State State S                                                                                                    | A A A A<br>AbauEhil Show: Al Taps<br>coder1:11<br>Encoder1:11.ConnectionFaulted<br>Encoder1:11.Data<br>StEncoder1:11.Data[0]<br>stEncoder1:11.Data[1]                                                                                                    | Velue ()<br>0<br>()<br>783<br>320900                                                                                                    | Fo* 9<br>{<br>{<br>Di<br>{<br>Di<br>Di<br>Di                                                                                                    | ityle<br>ecimal<br>ecimal<br>ecimal<br>ecimal                                                                                                    | Deta Typ<br>0308:8<br>BOOL<br>DINT[8]<br>DINT<br>DINT                                                                                                    | e Cless<br>Standard<br>Standard<br>Standard<br>Standard<br>Standard<br>Standard                                                                                                    | V., Exter Hore Filer                                                                                                    |
| trotoler Organizer                                                                                                    | AbadChil V Show: Al Tags<br>all V i<br>coder1:11<br>Encoder1:11.Data<br>Encoder1:11.Data[0]<br>stEncoder1:11.Data[1]<br>stEncoder1:11.Data[2]                                                                                                    | Value •<br>()<br>()<br>(                                                                                                    | Fo • 9<br>{<br>{<br>{<br>Do<br>0<br>0<br>0<br>0                                                                                                    | ityle<br>ecimal<br>ecimal<br>ecimal<br>ecimal<br>ecimal                                                                                                    | Deta Typ<br>CI308:8<br>BOOL<br>DINT[8]<br>DINT<br>DINT<br>DINT                                                                                                    | e Cless<br>Sandard<br>Standard<br>Standard<br>Standard<br>Standard<br>Standard<br>Standard                                                                                                    | Y. Eder Nove Filer<br>Description                                                                                                    |
| Analytic Corganization     * # X       Source Information Tage     Source Information       Controller Fault Handler     - Turcklest       Controller Fault Handler     - Turcklest       Source Information     - Turcklest       Source Information     - Turcklest                                                                                                    | AbadChil Show: Al Taga<br>inder131<br>incoder131.ConnectionFaulted<br>incoder131.Data<br>stEncoder131.Data<br>stEncoder131.Data[]<br>stEncoder131.Data[]                                                                                                    | Value •<br>()<br>0<br>()<br>703<br>320000<br>808959<br>46235                                                                                                    | Fo* 9<br>{ Dr<br>{ Dr<br>( Dr<br>Dr<br>Dr<br>Dr<br>Dr<br>Dr<br>Dr<br>Dr<br>Dr<br>Dr                                                                                                    | ityle<br>ecimal<br>ecimal<br>ecimal<br>ecimal<br>ecimal                                                                                                    | Data Typ<br>_0308:8<br>BOOL<br>DINT[8]<br>DINT<br>DINT<br>DINT<br>DINT                                                                                                    | e Cless<br>Sandard<br>Standard<br>Standard<br>Standard<br>Standard<br>Standard<br>Standard<br>Standard                                                                                                    | Y_EfferMone Rer Description                                                                                                    |
| Anticider Cerganizer        • # X      Score: Diffusfest        Octonicider Practinutbauthing        • # X        Octonicider Tags        • # X        Octonicider Tags        • # TurcKitesten        Image: State State Stat                                                                                                    | dbau_Ghil • Show: M Taga<br>dbau_Ghil • Show: M Taga<br>coder131<br>coder131<br>coder131.Data<br>stEncoder131.Data()<br>stEncoder131.Data(1)<br>stEncoder131.Data(2)<br>stEncoder131.Data(3)<br>stEncoder131.Data(4)                                                                                                    | Velue ()<br>0<br>[]<br>753<br>320900<br>608559<br>66235<br>642500                                                                                                    | Fo * 3<br>{<br>D.<br>{<br>D.<br>D.<br>D.<br>D.<br>D.<br>D.<br>D.<br>D.<br>D.<br>D.<br>D.<br>D.                                                                                                    | ityle<br>ecimal<br>ecimal<br>ecimal<br>ecimal<br>ecimal<br>ecimal<br>ecimal                                                                                                    | Data Typ<br>0308:8<br>BOOL<br>DINT[8]<br>DINT<br>DINT<br>DINT<br>DINT<br>DINT                                                                                                    | e Cless<br>Sandard<br>Standard<br>Standard<br>Standard<br>Standard<br>Standard<br>Standard<br>Standard                                                                                                    | V. Edut Nove Filer Description                                                                                                    |
| trucker Grginisir                                                                                                    | diau.Ghil v Show: Al Tags<br>coder131<br>incoder131.Data<br>incoder131.Data<br>stEncoder131.Data[]<br>stEncoder131.Data[]<br>stEncoder131.Data[]<br>stEncoder131.Data[]<br>stEncoder131.Data[]<br>stEncoder131.Data[]                                                                                                    | Abbe • • • • • • • • • • • • • • • • • •                                                                                                    | Fo* 9<br>{<br>(<br>D<br>(<br>D<br>D<br>D<br>D<br>D<br>D<br>D<br>D<br>D                                                                                                    | iyle<br>ecinal<br>ecinal<br>ecinal<br>ecinal<br>ecinal<br>ecinal<br>ecinal<br>ecinal                                                                                                    | Data Typ<br>0308:8<br>BOOL<br>DINT[8]<br>DINT<br>DINT<br>DINT<br>DINT<br>DINT<br>DINT                                                                                                    | e Class<br>Standard<br>Standard<br>Standard<br>Standard<br>Standard<br>Standard<br>Standard<br>Standard<br>Standard                                                                                                    | Y. EderMone Rer Description                                                                                                    |
| Anisolation     * 8 X       Score:     Score:       Controller PartfurtbauthNP     Anne       Controller Fault Handler     TurcKitestin       Controller Fault Handler     TurcKitestin       Dispolp/Task     - TurcKitestin       Dispolp/Task     -                                                                                                    | A A A A A A A A A A A A A A A A A A A                                                                                                    | Velue ()<br>0<br>[]<br>320900<br>008959<br>66235<br>66250<br>66250<br>2<br>15628797                                                                                                    | Fo* 9<br>{<br>b.<br>{<br>b.<br>b.<br>b.<br>b.<br>b.<br>b.<br>b.<br>b.<br>b.<br>b.<br>b.<br>b.                                                                                                    | ityle<br>ecinal<br>ecinal<br>ecinal<br>ecinal<br>ecinal<br>ecinal<br>ecinal<br>ecinal                                                                                                    | Data Typ<br>0308:8<br>BOOL<br>DINT[8]<br>DINT<br>DINT<br>DINT<br>DINT<br>DINT<br>DINT<br>DINT                                                                                                    | e Cless<br>Standard<br>Standard<br>Standard<br>Standard<br>Standard<br>Standard<br>Standard<br>Standard<br>Standard<br>Standard<br>Standard<br>Standard                                                                                                    | YEnterNove Filer                                                                                                    |
| Render Organizat     • # X       Controller Function/Daut/Daut/Daut/Daut/Daut/Daut/Daut/Daut                                                                                                    | A A A A A A A A A A A A A A A A A A A                                                                                                    | Velue • ()<br>0<br>()<br>753<br>320900<br>60255<br>642500<br>642500<br>642500<br>6422797<br>16928797<br>16928797<br>16928797                                                                                                    | Fo * 3 ( D ( D ( D D D D D D D D D D                                                                                                    | tyle<br>ecinal<br>ecinal<br>ecinal<br>ecinal<br>ecinal<br>ecinal<br>ecinal<br>ecinal<br>ecinal<br>ecinal<br>ecinal<br>ecinal                                                                                                    | Deta Typ<br>0308.8<br>BOOL<br>DINT[8]<br>DINT<br>DINT<br>DINT<br>DINT<br>DINT<br>DINT<br>DINT<br>DINT                                                                                                    | e Coss<br>Standard<br>Standard<br>Standard<br>Standard<br>Standard<br>Standard<br>Standard<br>Standard<br>Standard<br>Standard<br>Standard                                                                                                    | Y. Edut Nove Filer Descripton                                                                                                    |
| Itolar Organizar     • # X       Controller FractarDauthNP     Score:       Controller FractarDauthNP     -       Controller FractarDauthNP     -       Controller FractArDauthNP <td>deauEhil • Show: Al Taga<br/>coder1:11<br/>incoder1:11 ConnectionFaulted<br/>incoder1:11 Data<br/>istincoder1:11 Data[0]<br/>istincoder1:11 Data[1]<br/>istincoder1:11 Data[2]<br/>istincoder1:11 Data[3]<br/>istincoder1:11 Data[3]<br/>istincoder1:11 Data[3]<br/>istincoder1:11 Data[5]<br/>istincoder1:11 Data[5]<br/>istincoder1:11 Data[5]<br/>istincoder1:11 Data[5]<br/>istincoder1:11 Data[5]<br/>istincoder1:11 Data[5]<br/>istincoder1:11 Data[5]<br/>istincoder1:12 Data[5]<br/>istincoder1:12 D</td> <td>Velue ()<br/>0<br/>()<br/>320900<br/>808555<br/>642500<br/>2<br/>2<br/>166257712<br/>16625797<br/>16625797<br/>1<br/>677712<br/>397712<br/>2<br/></td> <td>Fo * 3<br/>{<br/>D<br/>{<br/>D<br/>D<br/>D<br/>D<br/>D<br/>D<br/>D<br/>D<br/>D<br/>D<br/>D<br/>D<br/>D</td> <td>ityle<br/>ecinal<br/>ecinal<br/>ecinal<br/>ecinal<br/>ecinal<br/>ecinal<br/>ecinal<br/>ecinal<br/>ecinal<br/>ecinal</td> <td>Deta Typ<br/>0308:8<br/>BOOL<br/>DINT[8]<br/>DINT<br/>DINT<br/>DINT<br/>DINT<br/>DINT<br/>DINT<br/>DINT<br/>DINT<br/>DINT<br/>DINT<br/>DINT</td> <td>e Cless<br/>Standard<br/>Standard<br/>Standard<br/>Standard<br/>Standard<br/>Standard<br/>Standard<br/>Standard<br/>Standard<br/>Standard<br/>Standard<br/>Standard<br/>Standard</td> <td>YEnterNove Filer</td> | deauEhil • Show: Al Taga<br>coder1:11<br>incoder1:11 ConnectionFaulted<br>incoder1:11 Data<br>istincoder1:11 Data[0]<br>istincoder1:11 Data[1]<br>istincoder1:11 Data[2]<br>istincoder1:11 Data[3]<br>istincoder1:11 Data[3]<br>istincoder1:11 Data[3]<br>istincoder1:11 Data[5]<br>istincoder1:11 Data[5]<br>istincoder1:11 Data[5]<br>istincoder1:11 Data[5]<br>istincoder1:11 Data[5]<br>istincoder1:11 Data[5]<br>istincoder1:11 Data[5]<br>istincoder1:12 Data[5]<br>istincoder1:12 D | Velue ()<br>0<br>()<br>320900<br>808555<br>642500<br>2<br>2<br>166257712<br>16625797<br>16625797<br>1<br>677712<br>397712<br>2<br>                                                                                                    | Fo * 3<br>{<br>D<br>{<br>D<br>D<br>D<br>D<br>D<br>D<br>D<br>D<br>D<br>D<br>D<br>D<br>D                                                                                                    | ityle<br>ecinal<br>ecinal<br>ecinal<br>ecinal<br>ecinal<br>ecinal<br>ecinal<br>ecinal<br>ecinal<br>ecinal                                                                                                    | Deta Typ<br>0308:8<br>BOOL<br>DINT[8]<br>DINT<br>DINT<br>DINT<br>DINT<br>DINT<br>DINT<br>DINT<br>DINT<br>DINT<br>DINT<br>DINT                                                                                                    | e Cless<br>Standard<br>Standard<br>Standard<br>Standard<br>Standard<br>Standard<br>Standard<br>Standard<br>Standard<br>Standard<br>Standard<br>Standard<br>Standard                                                                                                    | YEnterNove Filer                                                                                                    |
| Antolier Programiset        • # X      Score: Driver       Controller Fruction/Daubth/P         for first         hande        Controller Fruction/Daubth/P         for first         hande        Controller Fruction/Daubth/P         for first         hande        If sets         for first         for first        If sets         for first         for first        If sets         for first         for first        If sets         for first         for first        If sets         for first         for first        If sets         for first         for first        If sets         for first         for first        If sets         for first         for first        If sets         for first         for first        If first         for first         for first        If first         for first         for first        If first         for first         for first        If first         for first         for first        If first         for first         for first                                                                                                    | dba_Chil • Snor. N Tags<br>dba_Chil • Snor. N Tags<br>icoder131<br>incoder131.Data[0<br>stEncoder131.Data[0<br>stEncoder131.Data[1]<br>stEncoder131.Data[2]<br>stEncoder131.Data[3]<br>stEncoder131.Data[5]<br>stEncoder131.Data[6]<br>stEncoder131.Data[7]<br>istEncoder131.Data[6]<br>stEncoder132.connectionFaulted<br>Encoder132.connectionFaulted                                                                                                    | Visiue ()<br>()<br>()<br>783<br>320600<br>808959<br>46250<br>46250<br>46250<br>2<br>16828797<br>1971712<br>()<br>0<br>0<br>0<br>0<br>0<br>0<br>0<br>0<br>0<br>0<br>0<br>0<br>0                                                                                                    | Fo* 9<br>{<br>b.<br>b.<br>b.<br>b.<br>b.<br>b.<br>b.<br>c.<br>b.<br>c.<br>c.<br>c.<br>c.<br>c.<br>c.<br>c.<br>c.<br>c.<br>c.<br>c.<br>c.<br>c.                                                                                                    | tyle<br>ecinal<br>ecinal<br>ecin                                                                                                    | Data Typ<br>CI308:8<br>BOOL<br>DINT[8]<br>DINT<br>DINT<br>DINT<br>DINT<br>DINT<br>DINT<br>DINT<br>DINT<br>DINT<br>DINT<br>DINT<br>DINT<br>DINT<br>DINT<br>DINT                                                                                                    | e Cess<br>Sandard<br>Standard<br>Standard<br>Standard<br>Standard<br>Standard<br>Standard<br>Standard<br>Standard<br>Standard<br>Standard<br>Standard<br>Standard<br>Standard<br>Standard<br>Standard<br>Standard                                                                                                    | V., Eduction                                                                                                    |
| Inteller Organisat <ul> <li>Formolier Fracturbautball</li> <li>Control ar Fracturbautball</li> <li>Control ar Fracturbautbautball</li> <li>Control ar Fracturbautball</li></ul>                                                                                                    | A A A A A A A A A A A A A A A A A A A                                                                                                    | View ()<br>0<br>()<br>733<br>320000<br>608559<br>66255<br>662555<br>6625572<br>166287377<br>166287377<br>166287377<br>1652874<br>0<br>0<br>0<br>0<br>0<br>0<br>0<br>0<br>0<br>0<br>0<br>0<br>0<br>0<br>0<br>0<br>0<br>0<br>0                                                                                                    | Fo* 9<br>{<br>0.<br>0.<br>0.<br>0.<br>0.<br>0.<br>0.<br>0.<br>0.<br>0.<br>0.<br>0.                                                                                                    | tyle<br>ecinal<br>ecinal<br>ecinal<br>ecinal<br>ecinal<br>ecinal<br>ecinal<br>ecinal<br>ecinal<br>ecinal<br>ecinal<br>ecinal<br>ecinal<br>ecinal<br>ecinal                                                                                                    | Data Typ<br>C308:8<br>BOOL<br>DINT[8]<br>DINT<br>DINT                                                                                                    | Cless     Standard     Standard     Standard     Standard     Standard     Standard     Standard     Standard     Standard     Standard     Standard     Standard     Standard     Standard     Standard     Standard     Standard     Standard     Standard                                                                                                    | Y. Eduction Rev.  Description  Exemption  Exemptio       |
| Antonization     * 8 ×       Controller Practa/Daubth/P     Score:       Controller Tags     -       Controller Fault Handler     -       Controller Fault Handler     -       Controller Fault     -       Controller Fault     -       Controller Fault     -       Controller Fault     -       Controller Fault     -       Controller Fault     -       Controller Fault     -       Controller Fault     -       Controller Fault     -       Controller Fault     -       Controller Fault     -       Controller Fault     -       Controller Fault     <                                                                                                    | A A A A A A A A A A A A A A A A A A A                                                                                                    | Value *<br>()<br>0<br>()<br>0<br>()<br>0<br>0<br>00355<br>462350<br>462350<br>462350<br>46220797<br>971712<br>()<br>0<br>()<br>164cfcf_cfcf                                                                                                    | For \$ 3<br>{<br>D<br>(<br>D<br>D<br>D<br>D<br>D<br>D<br>D<br>D<br>D<br>D<br>D<br>D<br>D                                                                                                    | ityle<br>ecim al<br>ecim al                                                                                                    | Data Tyr<br>C308.8<br>BOOL<br>DINT<br>DINT<br>DINT<br>DINT<br>DINT<br>DINT<br>DINT<br>DINT<br>DINT<br>DINT<br>DINT<br>DINT<br>DINT<br>DINT<br>DINT<br>DINT<br>DINT<br>DINT<br>DINT<br>DINT<br>DINT<br>DINT<br>DINT<br>DINT<br>DINT<br>DINT                                                                                                    | e Dess<br>Sanderd<br>Standerd<br>Standerd<br>Standerd<br>Standerd<br>Standerd<br>Standerd<br>Standerd<br>Standerd<br>Standerd<br>Standerd<br>Standerd<br>Standerd<br>Standerd<br>Standerd                                                                                                    | VEduction Filer Desciption                                                                                                    |
| Intel® Organizat <ul> <li>Score:</li> <li>Diffuefix</li> <li>Diffuefix</li> <li>Controller FuefaufbauthuP</li> <li>Controller FuefaufbauthuP</li> <li>Controller FuefaufbauthuP</li> <li>Controller FuefaufbauthuP</li> <li>Controller FuefaufbauthuP</li> <li>Controller FuefaufbauthuP</li> <li>Score:</li> <li>DiffuefaufbauthuP</li> <li>States/Frazie</li> <li>States/Frazie</li> <li>States/Frazie</li> <li>TurckTest</li> <li>States/Frazie</li> <li>TurckTest</li> <li>TurckTest</li> <li>States/Frazie</li> <li>TurckTest</li> <li>TurckTest</li></ul>                                                                                                    | A A A A A A A A A A A A A A A A A A A                                                                                                    | View ()<br>()<br>1753<br>320000<br>808959<br>642500<br>642500<br>642500<br>1602877<br>3973732<br>()<br>0<br>()<br>166efcf_efcf<br>()                                                                                                    | Fo * 3<br>{<br>b.<br>b.<br>b.<br>c.<br>c.<br>c.<br>c.<br>c.<br>c.<br>c.<br>c.<br>c.<br>c                                                                                                    | hye<br>eomal<br>eomal<br>eo | Deta Tyr<br>C308.8<br>BOOL<br>DINT<br>DINT<br>DINT<br>DINT<br>DINT<br>DINT<br>DINT<br>DINT<br>DINT<br>DINT<br>DINT<br>DINT<br>DINT<br>DINT<br>DINT<br>DINT<br>DINT<br>DINT<br>DINT<br>DINT<br>DINT<br>DINT<br>DINT<br>DINT<br>DINT<br>DINT                                                                                                    | e Cless<br>Standard<br>Standard<br>Standard<br>Standard<br>Standard<br>Standard<br>Standard<br>Standard<br>Standard<br>Standard<br>Standard<br>Standard<br>Standard<br>Standard<br>Standard<br>Standard<br>Standard<br>Standard                                                                                                    | Y., Edit Nove Filer  Description  FEEDBACK FROM ENCODER CPCFCFCF IF CONFIG OK or 0 or En Cade  FEEDBACK FROM ENCODER CPCFCFCF IF CONFIG OK or 0 or En Cade                                                                                                    |
| Interface Cognitizer        • 9 × X        Controller Fraction/SauthNP         Controller Fraction/SauthNP        Controller Fraction/SauthNP         Name        Controller Fraction/SauthNP         - TurcKtest        Controller Fraction/SauthNP         - TurcKtest        Controller Fraction/SauthNP         - TurcKtest        Controller Fraction/SauthNP         - TurcKtest        Controller Fraction/SauthNP         - TurcKtest        Controller Fraction/SauthNP         - TurcKtest        Controller Fraction/SauthNP         - TurcKtest        Controller Fraction/SauthNP         - TurcKtest        Controller Fraction/SauthNP         - TurcKtest        Controller Fraction/SauthNP         - TurcKtest        Controller Fraction/SauthNP         - TurcKtest        Controller Fraction/SauthNP         - TurcKtest        Controller Fraction/SauthNP         - TurcKtest        Mation Groups         - TurcKtest        Add-On Instructions         - TurcKtest        Dat Types         - TurcKtest                                                                                                    | A A A A A A A A A A A A A A A A A A A                                                                                                    | View *<br>()<br>0<br>()<br>328000<br>808955<br>60235<br>60235<br>60235<br>60235<br>60225<br>()<br>2<br>16024797<br>3973732<br>()<br>0<br>()<br>354cfcf_cf_<br>()<br>354cfcf_cf_<br>()<br>354cfcf_cf_<br>()<br>354cfcf_cf_<br>()<br>354cfcf_cf_<br>()<br>354cfcf_cf_<br>()<br>354cfcf_cf_<br>()<br>354cfcf_cf_<br>()<br>354cfcf_cf_cf_<br>()<br>354cfcf_cf_cf_<br>()<br>354cfcf_cf_cf_cf_cf_cf_cf_cf_cf_cf_cf_cf_cf                                                                                                    | Fo * 3<br>{<br>D.<br>D.<br>D.<br>D.<br>D.<br>D.<br>D.<br>C.<br>D.<br>D.<br>C.<br>D.<br>D.<br>D.<br>C.<br>D.<br>D.<br>D.<br>D.<br>D.<br>D.<br>D.<br>D.<br>D.<br>D                                                                                                    | kyle<br>consi<br>somsi<br>somsi<br>somsi<br>somsi<br>somsi<br>somsi<br>somsi<br>somsi<br>somsi<br>somsi<br>somsi<br>somsi<br>somsi<br>somsi<br>somsi<br>somsi<br>somsi                                                                                                    | Deta Tyg<br>C308:8<br>BCOL<br>DINT[8]<br>DINT<br>DINT<br>DINT<br>DINT<br>DINT<br>DINT<br>DINT<br>DINT<br>DINT<br>DINT<br>C308:8<br>BCOL<br>DINT[1]<br>DINT<br>_C308:8<br>DINT[1]<br>DINT                                                                                                    | Cors     Sandard     Standard     Standard     Standard     Standard     Standard     Standard     Standard     Standard     Standard     Standard     Standard     Standard     Standard     Standard     Standard     Standard     Standard     Standard     Standard     Standard     Standard     Standard     Standard                                                                                                    | YEnter House Filter  Description  FEEDEACK FROM ENCODER CFCFCFCF IF CONFIG DK or 0 or En Cade  NUE                                                                                                    |
| Interface Cogarisat <ul> <li>Interface Controller Fractur/Southall</li> <li>Controller Fractur/Southall</li> <li>Controller Fractur/Southall</li> <li>Controller Fractur/Southall</li> <li>Funckitesten</li> <li>Funckitesten</li></ul>                                                                                                    | A A A A A A A A A A A A A A A A A A A                                                                                                    | Value         •           (+)         0           (+)         0           (+)         3/2000           808959         6/225           6/425000         2           16028797         3972732           16028797         3972732           ()         ()           0         ()           166efef_cfcfc         cfcf           ()         ()           3000         0                                                                                                    | Fo* 3<br>{ Di<br>[ Di<br>Di<br>Di<br>Di<br>Di<br>Di<br>Di<br>Di<br>Di<br>Di                                                                                                    | Ryle<br>ecinal<br>ecinal<br>ecin                                                                                                    | Dete Typ<br>0308-8<br>BOOL<br>DINT<br>DINT | e Cess<br>Standard<br>Standard<br>Stand | V., Edwillow Rier Descipton  Fectpon  Fectpon Fectpon Fectpon  Fectpon Fectpon Fectpon Fectpon Fectpon Fectpon Fectpon Fectpon Fectpon Fectpon Fectpon Fectpon Fec     |
| Interface     Image: State State S                                                                                                    | A A A A A A A A A A A A A A A A A A A                                                                                                    | <pre></pre>                                                                                                    | Fo *         S           I         D           I         D           D         D           D         D           D         D           I         D           I         D           I         D           I         D           I         D           I         D           I         D           I         D           I         D           I         D           I         D           I         D                                                                                                    | byte<br>const<br>some<br>some<br>some<br>some<br>some<br>some<br>some<br>some                                                                                                    | Dets Typ<br>G306 8<br>BOOL<br>DINT<br>DINT<br>DINT<br>DINT<br>DINT<br>DINT<br>DINT<br>DINT<br>DINT<br>G306 8<br>BOOL<br>DINT<br>DINT                                                                                       | e Cess<br>Sandard<br>Standard<br>Standard<br>Standard<br>Standard<br>Standard<br>Standard<br>Standard<br>Standard<br>Standard<br>Standard<br>Standard<br>Standard<br>Standard<br>Standard<br>Standard<br>Standard<br>Standard<br>Standard<br>Standard                                                                                                    | V. Edur Houre Filter Desciption  Feedpatchere Filter  Feedpatck FROM ENCODER CPCFCFCF IF CONFIG OK or 0 or En Code  MUR  FRESERT Table                                                                                                    |
| Antonical Cogniticat        •       •       •       •       •                                                                                                    | A A A A A A A A A A A A A A A A A A A                                                                                                    | <pre></pre>                                                                                                    | F0 *         S           (         D           D         D           D         D           D         D           D         D           D         D           D         D           D         D           D         D           D         D           D         D           (         D           (         D           (         D           (         D           (         D           (         D           (         D           (         D           (         D           (         D           D         D           D         D                                                                                                    | bye<br>econal<br>const<br>const<br>const<br>const<br>const<br>econal<br>econal<br>eco                                                                                                    | Dets Tyg<br>G356 B<br>BOOL<br>DINT[8]<br>DINT<br>DINT<br>DINT<br>DINT<br>DINT<br>DINT<br>DINT<br>G356 B<br>BOOL<br>DINT[1]<br>DINT<br>DINT[1]<br>DINT<br>DINT<br>DINT<br>DINT                                                                                                    | Cless     Sandard     Sandard                                                                                                    | VEder/Nove Plan_<br>Desciption  Electron  Electron  Elect |
| Antonicier Prosfaultaarthijk <ul> <li>Score:</li> <li>Dinneiner Tags</li> <li>Controller Fuultaarthijk</li> <li>Controller Fuultaarthijk</li> <li>Tests</li> <li>Diploj Test</li> <li>Diploj Test</li> <li>Di</li></ul>                                                                                                    | A A A A A A A A A A A A A A A A A A A                                                                                                    | View ()<br>()<br>0<br>()<br>753<br>320000<br>808959<br>46255<br>6425000<br>46255<br>6425000<br>2<br>2<br>3972722<br>()<br>16926797<br>3972722<br>()<br>16926797<br>()<br>16926797<br>1972722<br>()<br>16926797<br>()<br>16926797<br>()<br>1992772<br>2<br>1992772<br>2<br>1992772<br>1992772<br>1997772<br>1992772<br>1992772<br>1992772<br>1992772<br>1997772<br>1997772<br>1997772<br>1997772<br>1997772<br>1997772<br>1997772<br>1997772<br>1997772<br>1997772<br>1997772<br>1997772<br>1997772<br>19977772<br>1997777777777                                                                                                    | Fo *         S           (         D           D         D           D         D           Q         D           Q         D                                                                                                    | byle<br>echnal<br>echnal<br>echn                                                                                                    | Data Tyr           Q396 B           BOOL           DINT[8]           DINT           DINT           DINT           DINT           DINT           DINT           DINT           DINT           DINT           DINT           DINT           DINT           DINT           DINT           Q306 B           DINT[3]           DINT           DINT           DINT           DINT           DINT           DINT           DINT           DINT                                                                                                    | Cless     Sandard     Sandard     Sandar     Sandard     Sandard     Sandard     Sandard     Sand                                                                                                    | V. Eder How Filer Description Feedback FROM ENCODER CFCFCFCF IF CONFIG OK or 0 or Er Code HUR FRESET TUR FRESET TUR VELOCITY RESOLUTION FOSTOON LONG UINT                                                                                                    |
| Antonizer Carganizer        •       •       •       •       •                                                                                                    | A A A A A A A A A A A A A A A A A A A                                                                                                    | <pre></pre>                                                                                                    | Fo         S           L         D           D         D           D         D           D         D           D         D           D         D           D         D           D         D           D         D           D         D           D         D           Q         D           L         D           D         D           L         D           D         D           L         D           D         D           D         D                                                                                                    | kyle<br>consi<br>sonal<br>sonal<br>sonal<br>consi<br>consi<br>consi<br>sonal<br>sonal<br>s | Dets Tyg<br>gases<br>BOOL<br>DINT[8]<br>DINT<br>DINT<br>DINT<br>DINT<br>DINT<br>DINT<br>DINT<br>DINT<br>Gases<br>BOOL<br>DINT[9]<br>DINT<br>DINT                                                                                                    | Cless     Sanderd     Sanderd                                                                                                    | VEnter How Filer Description  FEEDBACK FROM ENCODER CPCFCFCF IF CONFILS OK or 0 or En Code  MUR  FRESET TMR  VELOCITY RESOLUTION  FOSTION LOW UNIT  ACOLE ENATION RESOLUTION                                                                                                    |
| Antonicier Produktioner (* * * * * * * * * * * * * * * * * * *                                                                                                     | A A A A A A A A A A A A A A A A A A A                                                                                                    | <pre></pre>                                                                                                    | Fo *         S           L         D           D         D           D         D           D         D           D         D           C         D           D         D           Q         D           D         D           Q         D           Q         D           Q         D           Q         D           Q         D           Q         D           D         D           D         D                                                                                                    | byle<br>econsi<br>econsi<br>econ                                                                                                    | Dets         Type                                                                                                    | Cless     Sanded     Sanded                                                                                                    | V. Eder How Filer  Description  Feedback FROM ENCODER CPCPCPCF IF CONFIS DK or Dor Er Code  FEEDBACK FROM ENCODER CPCPCPCF IF CONFIS DK or Dor Er Code  NUR  FRESET TMR  VELOCITY RESOLUTION  FOSITION LOW LINIT  ACCELERATION RESOLUTION  FOSITION LOW LINIT  ACCELERATION RESOLUTION  FOSITION LINIT  COLORING  FEEDBACK  FEEDBACK FEEDBACK  FEEDBACK FEEDBACK FEEDBACK FEEDBACK FEEDBACK FEEDBACK FEEDBACK FEEDBACK FEEDBACK FEEDBACK FEEDBACK FEEDBACK FEEDBACK FEEDBACK FEEDBACK FEEDBACK FEEDBACK FEEDBACK FEEDBACK FEEDBACK FEEDBACK FEEDBACK FEEDBACK FEEDBACK FEEDBACK FEEDBACK FEEDBACK FEEDBACK FEEDBACK FEEDBACK FEEDBACK FEEDBACK FEEDBACK FEEDBA          |
| Add-On Instructions     * # X       Source::::::::::::::::::::::::::::::::::::                                                                                                    | A A A A A A A A A A A A A A A A A A A                                                                                                    | <pre>Veture *</pre>                                                                                                    | Fo * 9<br>(<br>D<br>D<br>D<br>D<br>D<br>D<br>D<br>D<br>D<br>D<br>D<br>D<br>D                                                                                                    | byte<br>econal<br>econal<br>econa<br>econal<br>econal<br>econa                                                                                                    | Dets Ty<br>                                                                                                    | e Cless<br>Standard<br>Standard                                                                                                    |                                                                                                    |
| All Controller Practicultar Tags     Image: Source: Transfer       Image: Controller Tags     Image: Source: Transfer       Image: Controller Fault Handler     Image: Transfer       Image: Controller Fault Handler     Image: Transfer       Image: Controller     Image: Transfer    <                                                                                                    | A A A A A A A A A A A A A A A A A A A                                                                                                    | <pre></pre>                                                                                                    | Fo *         S           (         D           D         D           D         D <td>bye<br/>econsi<br/>econsi<br/>econs</td> <td>Dets Typ<br/>cases B<br/>cases B<br/>BOOL<br/>DINT[8]<br/>DINT<br/>DINT<br/>DINT<br/>DINT<br/>DINT<br/>DINT<br/>DINT<br/>DINT</td> <td>Cless     Sanderd     Sanderd     San</td> <td>Y., Editor Hore:     Description      FEEDEACK FROM ENCODER CRCFCPCF IF CONFIS OK or D or En Cade      HUR     FRESET     TMR     VELOCITY RESOLUTION     POSITION LOW LIMIT     ACOLERATION RESOLUTION     POSITION LOW LIMIT     POSITION LIMIT     POSITION LIMIT</td> | bye<br>econsi<br>econsi<br>econs                                                                                                    | Dets Typ<br>cases B<br>cases B<br>BOOL<br>DINT[8]<br>DINT<br>DINT<br>DINT<br>DINT<br>DINT<br>DINT<br>DINT<br>DINT                                                                                                    | Cless     Sanderd     Sanderd     San                                                                                                    | Y., Editor Hore:     Description      FEEDEACK FROM ENCODER CRCFCPCF IF CONFIS OK or D or En Cade      HUR     FRESET     TMR     VELOCITY RESOLUTION     POSITION LOW LIMIT     ACOLERATION RESOLUTION     POSITION LOW LIMIT     POSITION LIMIT     POSITION LIMIT                                                                                                    |
| Altor Caganizat        •       •       •       •       •                                                                                                    | A A A A A A A A A A A A A A A A A A A                                                                                                    | Ver. ()<br>()<br>Ver. ()<br>()<br>1733<br>320000<br>808959<br>642500<br>642500<br>642500<br>1602797<br>3973732<br>()<br>1602797<br>3973732<br>()<br>1602797<br>3973732<br>()<br>1602797<br>3973732<br>100775<br>()<br>1602797<br>1007<br>100 | Fo *         S           [         D           D         D           D         D           D         D           D         D           C         D           D         D           D         D </td <td>byte<br/>econal<br/>somal<br/>somal<br/>econal<br/>econal</td> <td>Dets Typ<br/>G368 8<br/>BOOL<br/>DINT[8]<br/>DINT<br/>DINT<br/>DINT<br/>DINT<br/>DINT<br/>G368 8<br/>BOOL<br/>DINT<br/>DINT<br/>G368 8<br/>DINT<br/>DINT<br/>DINT<br/>DINT<br/>DINT<br/>DINT<br/>DINT<br/>DINT</td> <td>Cess     Sanded     Sanded</td> <td>V. Eder Nove Filer  Description  FEEDBACK FROM ENCODER CFCFCFCF IF CONFIG OK or 0 or Er Code  FEEDBACK FROM ENCODER CFCFCFCF IF CONFIG OK or 0 or Er Code  MUR  FEESET TMR  VELOCTY RESOLUTION  FOSITION LIAN  VELOCITY RESOLUTION  FOSITION HOR UNIT  ACCELERATION RESOLUTION  FOSITION HOR UNIT  ACCELERATION RESOLUTION  FOSITION HOR UNIT  ACCELERATION RESOLUTION  FOSITION HOR UNIT  ACCELERATION RESOLUTION  FOSITION HOR UNIT  ACCELERATION RESOLUTION  FOSITION HOR UNIT  ACCELERATION FORMAT (15 M)  See Description in Marual</td>                                                                                                    | byte<br>econal<br>somal<br>somal<br>econal<br>econal                                                                                                    | Dets Typ<br>G368 8<br>BOOL<br>DINT[8]<br>DINT<br>DINT<br>DINT<br>DINT<br>DINT<br>G368 8<br>BOOL<br>DINT<br>DINT<br>G368 8<br>DINT<br>DINT<br>DINT<br>DINT<br>DINT<br>DINT<br>DINT<br>DINT                                                                                                    | Cess     Sanded     Sanded                                                                                                    | V. Eder Nove Filer  Description  FEEDBACK FROM ENCODER CFCFCFCF IF CONFIG OK or 0 or Er Code  FEEDBACK FROM ENCODER CFCFCFCF IF CONFIG OK or 0 or Er Code  MUR  FEESET TMR  VELOCTY RESOLUTION  FOSITION LIAN  VELOCITY RESOLUTION  FOSITION HOR UNIT  ACCELERATION RESOLUTION  FOSITION HOR UNIT  ACCELERATION RESOLUTION  FOSITION HOR UNIT  ACCELERATION RESOLUTION  FOSITION HOR UNIT  ACCELERATION RESOLUTION  FOSITION HOR UNIT  ACCELERATION RESOLUTION  FOSITION HOR UNIT  ACCELERATION FORMAT (15 M)  See Description in Marual                                                                                                    |

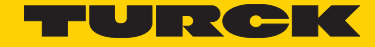

#### Now you have the following tags in your controller

- TurckTestEncoder1:I1.Data: This is the process data from the encoder as described in table "Assembly 100", so TurckTestEncoder1:I1.Data[0] contains the processed position data.
- TurckTestEncoder1:O2.Data: This is the encoder config data as described in table "Assembly 130".
  - o Data[0]: MUR
  - o Data[1]: PRESET
  - o Data[2]: TMR
  - o Data[3]: Velocity Resolution (currently: always set to 1)
  - o Data[4]: Position Low Limit
  - o Data[5]: Acceleration Resolution (currently: always set to 1)
  - o Data[6]: Position High Limit
  - o Data[7]: combined data: 0xXXXXYYYY
    - Velocity Format (16 bit, XXXX) and
    - Acceleration Format (16 bit, YYYY, currently: always 0x0800)
  - o Data[8]: combined data: 0xWWXXYYZZ
    - Configuration Control Byte (8 bit, WW, here: 0x03)
    - Scaling Function Control (8 bit, XX, here: 0x01)
    - Commissioning Diagnostic Control (8 bit, YY, here: 0x01)
    - Direction Counting Toggle (8 bit, ZZ, here: 0x00)

#### • TurckTestEncoder1:I2.Data[0] shows the result code from the encoder.

- o If the configuration is OK and accepted, it returns the special value 0xCFCFCFCF (decimal: -808464433).
- o if the configuration Control Byte is 0, the result code is 0, since no action was taken

o Other values indicate a problem with the configuration entered into TurckTestEncoder1:O2.Data. In case of a problem, the result code returns the parameter index (decimal!) of the first value according to table "Assembly 130 und 131" that was found incorrect. So you just have to look up the value in column "Attribute Number of the Position Sensor Object 0x23" of the table to see which attribute is incorrect. For example, if Velocity Format is set to an invalid value in TurckTestEncoder1:12.Data[0] will read 25 (decimal!) and the whole config in the "Live Config" connection will be ignored.

It is recommended to set Configuration Control Byte 0x03 to test and immediately save the configuration, and once you have the encoder configured correctly, set the Configuration Control Byte to 0 so that the configuration does not get changed any more. You may then even delete the "Live Config" connection!

#### Warning:

The "Live Config" configuration method is only intended for set-up of the encoder in a secure and protected environment where unexpected or invalid measurement values from the encoder do not pose any danger. After the initial setup and saving of the configuration using the Configuration Control byte, the "Live Config" connection must be closed, i.e. deleted and the config written to the PLC.

While a "Live Config" connection is active, the "a Live Config Connection is active" alarm bit is set.

#### Configuring the encoder using Explicit Messaging

Through the encoder profile (Ladder Logic Example)

1. Create a new empty project for your PLC

| J Logix Designer - EncoderProject (1756-L715 23.11)                                                                                                    | l Logix Dezigner - Encoder/Project (1756-L715 23.11) - (MeinProgram - MainRoutine)  |             |           |  |  |  |
|----------------------------------------------------------------------------------------------------|-------------------------------------------------------------------------------------|-------------|-----------|--|--|--|
| Eile Edit View Search Logic Communication                                                                                                    | ions Iools <u>W</u> indow <u>H</u> elp                                              |             | _ 8 ×     |  |  |  |
| 🛅 📽 🖬 🎒 👗 🐂 🗐 🗠 🐃 Turck RM                                                                                                    | 105/106_A±Data 🔹 🌲 💁 🌆 📴 📴 📽 🔍 🤤 Select language 🔹 🧕                                |             |           |  |  |  |
| Offline         Image: Filler Filler           No Forces         Image: Filler Filler           No Edita         Image: Filler Filler           Safety Unlocked         No                                                                                                    | Petr:         AB_ETHP-1/192 168.11/6acqtere/0         →         Similar           < |             |           |  |  |  |
| Controller Organizer - 9 X                                                                                                    | 西國語 医 医 📾 🛊 🚥 🗶 🛥                                                                   |             |           |  |  |  |
| Controller in Cooler Project  Controller in Cooler Project  Controller Fault Handler  Controller Fault Handler  Controller Ander  Controller Ander  Controler Ander  Controller Ander  Controller Ander  Controle | 0         1           (End)         1                                               |             |           |  |  |  |
| H-Unit Strings                                                                                                    | MainRoutine                                                                         |             | т<br>э    |  |  |  |
| B- Redefined                                                                                                    | Errors                                                                              |             | - 0 X     |  |  |  |
| Trends<br>Trends<br>1/0 Configuration<br>1756 Backplane, 1756-A7<br>1756-A7<br>1756-Configuration                                                                                                    | Logix Designer project saved successfully.<br>Complete - O error(s), O warning(s)   |             | *         |  |  |  |
| ILJ1/30-L/SP EncoderProject:Partner                                                                                                    |                                                                                     |             | 10        |  |  |  |
|                                                                                                    | e II                                                                                |             | +         |  |  |  |
|                                                                                                    | 🙍 Errors 🖓 Search Results 🔄 Watch                                                   |             |           |  |  |  |
| Ready                                                                                                    |                                                                                     | Rung 0 of 1 | APP VER 3 |  |  |  |

Example project creation

2. Do all necessary configurations of your Logix Designer Project related to your PLC and add a Turck EtherNet/IP encoder (set the encoder's name to e.g. TurckEncoder1) as described in the Quick Start Guide. Choose a connection that does not have a configuration assembly, e.g. as shown in the following image:

| Module Definition                                        |         |      |      |        |                  | × |  |
|----------------------------------------------------------|---------|------|------|--------|------------------|---|--|
| telon: 1  tronic Keying: Competible Module nections:     | •       |      |      |        |                  |   |  |
| Name                                                     |         | Size | 10   | Tag Su | iffix            |   |  |
| Input Only (100): Position + HiRes Position + Velocity + |         | 8    | DINT | 4      | TurckEncoder1:I1 |   |  |
| Acceleration + other (no Configuration Assembly)         | Output: | 0    | Civi |        | <none></none>    |   |  |
| Select a connection                                      | -       |      |      |        |                  |   |  |
| disabled controls cannot be changed while online.        |         |      |      |        |                  |   |  |

Connection configuration

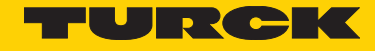

| 🦸 Logix Designer - EncoderProject (1756-L715 23:12)* - (Controller Tags - EncoderProject(contro | (ler)]                                 |             |                |                      |            |
|-------------------------------------------------------------------------------------------------|----------------------------------------|-------------|----------------|----------------------|------------|
| Die Edit View Search Logic Communications Iools Window Help                                     |                                        |             |                |                      | - e ×      |
| 🛅 📽 🖶 🍯 🔏 🐂 🖹 🕫 🐄 Turck RM-105/106_A:t:Data 💿 💉 🧍 🔩 强                                           | E B B Q Q Select language              | - 🐱         |                |                      |            |
| Des Des Des De La CTUD 1/192 108 1 1/Decides                                                    |                                        |             |                |                      |            |
| No Fame                                                                                         | ew • (m)                               |             |                |                      |            |
| No Forces P. Energy Storage OK 4 H H H H + +++++()                                              | -(u)(u)- 🛛 🕑                           |             |                |                      |            |
| Sefet Handrad M DOK                                                                             | y & Alams & Bit & Timeric              |             |                |                      |            |
| Control to Constitute                                                                           |                                        |             |                |                      |            |
| 응 Controller EncoderProject                                                                     | Scope: Scope: Show: Al Togs            |             | • X            | Enter Name filter    |            |
| Controller Tags                                                                                 | Nama 28 V                              | Value • Fot | Style Date 7   | ype Case Description | <u> </u>   |
| 🖉 🚽 – 🦾 Controller Fault Handler                                                                | - TurckTestEncoder1:11                 | {} {        | _0308:         | 8 Standard           |            |
| - Dower-Up Handler                                                                              | TurcklestEncoder1:11.ConnectionFaulted | 0           | Decimal BUOL   | Standard             | 8          |
| 🖶 📇 Tanka                                                                                       | TurckTestEncoder1:11.Data              | (***) (**   | Desired DINT() | Standard Standard    |            |
| ⊖-task MainTesk                                                                                 | + TurckTestEncoder1:11.Data[1]         | 920950      | Decimal DINT   | Question             |            |
| HainProgram     Catety Tarte                                                                    | + TurckTestEncoder1:11.Data[1]         | 200002      | Decimal DINT   | Standard             |            |
| B Cafet-Broom                                                                                   | + TurckTestEncoder1:11 Data[3]         | 000120      | Decimal DINT   | Sandard              |            |
| - Unscheduled Programs / Phases                                                                 | + TurckTestEncoder1:11.Data[4]         | 6           | Desinal DINT   | Standard             |            |
| 🗄 🚍 Motion Groups                                                                               | + TurckTestEncoder1:11.Data[5]         | 2           | Decimal DINT   | Standard             |            |
| - Cas Ungrouped Ases                                                                            | + TurckTestEncoder1:11.Data[6]         | 16501729    | Decinal DINT   | Stendard             |            |
| - G Add-On Instructions                                                                         | + TurckTestEncoder1:11.Data[7]         | 6552320     | Decimal DINT   | Standard             |            |
| 🖨 📾 Data Types                                                                                  |                                        |             |                |                      |            |
|                                                                                                 |                                        |             |                |                      |            |
| G Strings                                                                                       |                                        |             |                |                      |            |
|                                                                                                 |                                        |             |                |                      |            |
| man Machale Defined                                                                             |                                        |             |                |                      |            |
| - Trends                                                                                        |                                        |             |                |                      | = <u>.</u> |
| 🚊 📾 1/0 Configuration                                                                           |                                        |             |                |                      |            |
| 📥 💷 1756 Backplane, 1756-A7                                                                     |                                        |             |                |                      |            |
| - 🛅 [0] 1756-L71S EncoderProject                                                                |                                        |             |                |                      |            |
| 1 [1] 1750-LTSP EncoderProject:Partner                                                          |                                        |             |                |                      |            |
|                                                                                                 |                                        |             |                |                      |            |
| Ethernet                                                                                        |                                        |             |                |                      |            |
| - 1756-ENZTR ENZTR                                                                              |                                        |             |                |                      |            |
| Kivi-103/100 Türcklestencoder1                                                                  |                                        |             |                |                      |            |
|                                                                                                 |                                        |             |                |                      |            |
|                                                                                                 |                                        |             |                |                      |            |
|                                                                                                 |                                        |             |                |                      |            |
|                                                                                                 |                                        |             |                |                      |            |
|                                                                                                 |                                        |             |                |                      |            |
|                                                                                                 |                                        |             |                |                      |            |
|                                                                                                 |                                        |             |                |                      |            |
|                                                                                                 |                                        |             |                |                      | -          |
|                                                                                                 | Monitor Tags / Edit Tags /             |             | я <u></u> п    |                      | F 2        |
| Project saved to Recovery file.                                                                 |                                        |             |                |                      | 33         |

Result of the configuration

3. Go online. You now get position data from the encoder as seen in tag TurckEncoder1:11.Data[0]. The position data is based on the configuration in the default values of the encoder if you have a new encoder.

4. Now go offline.

5. Create the following tags you will need for your configuration as required:

- ConfigMURvalue (DINT type)
- ConfigTMRvalue (DINT type)
- ConfigDirectionValue (SINT type)
- ConfigMURmessage (MESSAGE type)
- ConfigTMRmessage (MESSAGE type)
- ConfigDirectionMessage (MESSAGE type)

| 🗿 Logix Designer - EncoderProject [1756-L715 23.12] - [Contr                                                                                                    | roller Taga - EncoderProject(controller)]                                                                                                    |                                   | (          | 2                    |          |                  |                 |          | 0       | 1 2  |
|----------------------------------------------------------------------------------------------------|----------------------------------------------------------------------------------------------------|-----------------------------------|------------|----------------------|----------|------------------|-----------------|----------|---------|------|
| Elle Edit View Search Logic Communications                                                                                                    | Icols Window Help                                                                                                    |                                   |            |                      |          |                  |                 |          |         | . 81 |
| 📸 🚅 🛃 🚔 🐰 ዀ 💼 🐖 🖙 Turck RM-105/106                                                                                                    | _A:I:Data 🔹 🗸 🐥 🚺 📝                                                                                                    | 🕿 @, @, 🛛 sala                    | t languaga | - 😣                  |          |                  |                 |          |         |      |
| Offline         I         RUN         Path           No Forces         IN         Emergy Storage         4           No Edita         Im         IVO         4           Salety Unlocked         M         Im         0 | ▲ AB_ETHIP-11/192.168.1.11/Backplane10 ・<br>H hgl hgl イト・ペト・〈ト・〈ト・<br>「 Parcetas & Add-On & Alarma 】 Bi<br>1 「 Parcetas & Add-On ★ Alarma 】 Bi<br>1 「 Parcetas ★ Add-On ★ Alarma 】 Bi<br>1 「 Parcetas ★ Add-On ★ Alarma 】 Bi | (U)- ans can<br>t Timer/Counter 🗛 |            |                      |          |                  |                 |          |         |      |
| 😪 Controller Organizer 📿 🗸                                                                                                    | X Scope: DEncoderProject + Sho                                                                                                    | w: All Tage                       |            |                      | • 7.     | Enter Name Ether |                 |          |         |      |
| Controller EncoderProject                                                                                                    | Name                                                                                                    | III V Ales For                    | Base Tag   | Data Type            | Class    | Description      | External Access | Constant | Style   | - Q  |
| Controller Fault Handler                                                                                                    | + TurckEncoder1:11                                                                                                    |                                   |            | _0308/8F5868F5888XX. | Standard |                  | Read/Write      |          |         |      |
| Power-Un Handler                                                                                                    | E ConfigOne Shot                                                                                                    |                                   |            | BOOL                 | Standard |                  | Read/Write      |          | Decimal |      |
| A Tasks                                                                                                    | El-ConfigMURivalue                                                                                                    |                                   |            | DINT                 | Standard |                  | Read/Write      |          | Depinal | Œ    |
| - 28 MainTask                                                                                                    | E ConfigTMRvalue                                                                                                    |                                   |            | DINT                 | Standard |                  | Read/Write      |          | Decimal | Œ    |
| A MainProgram                                                                                                    | H: ConfigDirectionvalue                                                                                                    |                                   |            | SINT                 | Standard |                  | Read/Write      |          | Decimal | = E  |
| Program Tags                                                                                                    | E-ConfigNURnessage                                                                                                    |                                   |            | MESSAGE              | Standard |                  | Read/Write      |          |         |      |
| - MainRoutine                                                                                                    |                                                                                                    |                                   |            | MESSAGE              | Standard |                  | Read/Write      |          |         |      |
| 🖨 🚍 Safety/Task                                                                                                    | El-ConfigDirectionmessage                                                                                                    |                                   |            | MESSAGE              | Standard |                  | Read/Write      |          |         |      |
| BafetyProgram                                                                                                    | 2                                                                                                    |                                   |            |                      |          |                  |                 |          |         |      |
| Unscheduled Programs / Phases                                                                                                    | *                                                                                                    |                                   |            |                      |          |                  |                 |          |         | -    |
| 1*1 m                                                                                                    | Monitor Tags ) Edit Tags /                                                                                                    |                                   |            | <                    |          | 18               |                 |          |         | F    |
|                                                                                                    |                                                                                                    |                                   |            |                      |          |                  |                 |          |         |      |

6. Edit your main program to add a new rung and put in a Trigger Block and a One Shot Block as shown in the image. Also create the tags required for both blocks.

| 🔏 Logix Designer - EncoderProject [1756-L715 23.12]" - [MainProgram - MainRoutine"]                                                                                                    |                     |
|----------------------------------------------------------------------------------------------------|---------------------|
| 🖬 Eile Edit View Search Logic Communications Iools Window Help                                                                                                    | - 8 ×               |
| 🖹 🚔 🖬 🎒 🐘 🟗 🕶 🐃 Turck RM-105/106, At2Data 💿 🌽 🌺 🌇 🔃 🕃 🕾 🍳 Select impuspi 🐨 🧶                                                                                                    |                     |
| Offline         Image: Comparison of the state of the state of t |                     |
| Controller Organizer ママズ 由 時時日 田 福田 ま - マ av                                                                                                    |                     |
| Image: Controller Encoder Project     Image: Controller Encoder Project       Image: Controller Fault Handler     Image: Controller Fault Handler       Image: Controller Fault Handler     Image: Controller Fault Handler       Image: Controller Fault Handle                                                                                                    |                     |
| An Deta Types                                                                                                    |                     |
| Link User Defined                                                                                                    | - 1 - 2             |
| Image: Add-On-Defined     Logix Designer project saved successfully.       Image: Predationed     Complete - 0 error(s), 0 warning(s)       Image: Image:                                                 |                     |
| 🖨 🚥 1756 Backplana, 1756-A7                                                                                                    |                     |
| - 1 (1)1756-L759 EncoderProject/Partner + +                                                                                                    | *                   |
| Enos Sasch Results 🛃 Watch                                                                                                    |                     |
| Enter BOOL operand                                                                                                    | Rung 0 of 1 APP VER |

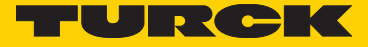

| <u>N</u> ame:               | ConfigOneShot   |      | Create 🛛 🔻 |
|-----------------------------|-----------------|------|------------|
| Description:                |                 | *    | Cancel     |
|                             |                 | Ŧ    | Help       |
| <u>U</u> sage:              | <nomal></nomal> | *    |            |
| Typ <u>e</u> :              | Base            | tion |            |
| Alias <u>F</u> or:          |                 | -    |            |
| Data <u>T</u> ype:          | BOOL            |      |            |
| <u>S</u> cope:              | EncoderProject  | •    |            |
| Cl <u>a</u> ss:             | Standard        | •    |            |
| E <u>x</u> temal<br>Access: | Read/Write      | •    |            |
| St <u>y</u> le:             | Decimal         | •    |            |
| Constant                    |                 |      |            |

Example how to create the tag for the One Shot Block

7. Add a MSG element e.g. using the "Add Ladder Element" funtion.

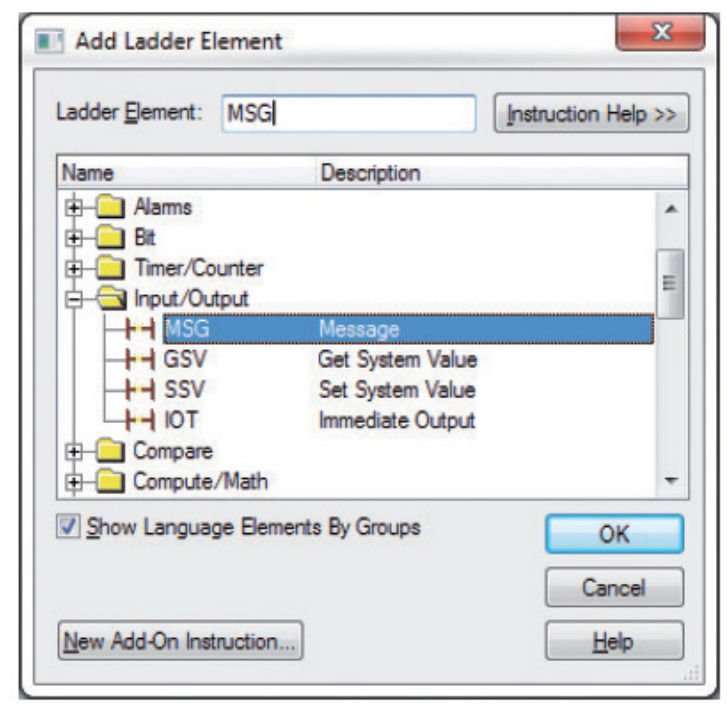

8. Put the name of your desired configuration message into the field "Message Control", e.g. ConfigMURmessage.

| · · · · · · · · · · · · · · · · · · ·                                                                                                    |                                         |
|----------------------------------------------------------------------------------------------------|-----------------------------------------|
| 🗳 Logix Designer - EncoderProject (1756-L715 23.12)" - [MainProgram - MainRoutine"]                                                                                                    |                                         |
| 🖬 Eile Edit View Search Logic Communications Iools Window Help                                                                                                    | = 8 ×                                   |
| 🖹 🗃 🖬 🎒 👗 🐜 💼 🕫 🐃 Turck RM-105/106_Al:Data 🛛 🗸 🌽 🍓 强 💽 🕃 😤 🍭 🍳                                                                                                    | Select language 🔻 💓                     |
| Offline         Image: Construction of the second second seco                | ><br># 4                                |
| Servinces 2010<br>Security Controller Criganizer 국무X<br>(비 1월 등 단 단 문 에 속 · · · · · ·                                                                                                    |                                         |
| Image: Second classification of the second classification of the second classification | Message Centrol ConfigMURnessage - CER> |
| MainProgram     Program Tags     MainPouline     Can                                                                                                    |                                         |
| Enter operand of type MESSAGE                                                                                                    | Rung 0 of 1 APP VER 📇                   |

9. Now right-click the chosen name and select the matching message, e.g. "ConfigMURmessage" (or your chosen Name) to link the message to your MSG instruction.

10. In your newly created MSG instruction, click the Icon having the three dots to configure your message.

| 💣 Logix Designer - EncoderProject [1756-L715 23.12]* - [MeinProgram - MeinRoutine*]                                                                                                    |                                   |
|----------------------------------------------------------------------------------------------------|-----------------------------------|
| 🕷 Eile Edit View Search Logic Communications Iools Window Help                                                                                                    | - <i>σ</i> ×                      |
| 🎬 🗃 🖬 🎂 🕺 🎭 🛍 🕫 👓 👓 Turck RM-105/106_A:!:Data 📼 🌲 🐁                                                                                                    | ሕ 🛅 🗗 📽 🔍 Select language 🔹 💓     |
| Offline         0.+         FILIN           No Forces         >         0 K           No Edits         AB         Encycl Songe           Safety Unlocked         30         0                                                                                                    | clobare/0 - La<br>- (2> 0.0 - 102 |
| Controller Organizer  Controller Fraceder Project Controller Fraceder Project Controller Fraceder Project Controller Frace Handler Controller Frace Handler Controller Frac | 1                                 |
| Enter operand of type MESSAGE                                                                                                    | Rung 0 of 1 APP VER 3             |

11. The Message Configuration Dialog pops up

| e: CIP Gene               | ric<br>•                   | +                                                                                                    | 0                                                                                                    |
|---------------------------|----------------------------|----------------------------------------------------------------------------------------------------|----------------------------------------------------------------------------------------------------|
| istom                     |                            |                                                                                                    |                                                                                                    |
|                           |                            | Source Element:                                                                                                    |                                                                                                    |
|                           |                            | Source Length:                                                                                                    | 1 🌩 (Bytes)                                                                                                    |
| (Hex) Class:              | 0 (Hex)                    | Destination                                                                                                    |                                                                                                    |
| Attribute:                | 0 (Hex)                    | Element:                                                                                                    | New Tes                                                                                                    |
| ) Enable Wating<br>Extend | () Start<br>led Enor Code: | O Done                                                                                                    | Done Length: 0                                                                                                   |
|                           |                            |                                                                                                    |                                                                                                    |
|                           | C Enable Wating            | Clear geoder of one of one of | Clear Book Control Destination     Attribute: 0 (Hex)     Element:     Element:     Done     Extended Enor Code: |

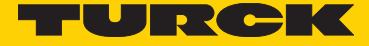

12. Configure the message as shown in the next 3 images. Select the appropriate source element in the configuration tab

| -                      | on Com  | munication Ta           | 0                 |              |                 |                |         |
|------------------------|---------|-------------------------|-------------------|--------------|-----------------|----------------|---------|
| Message                | Type:   | CIP Gener               | c                 |              | •               |                |         |
| Service<br>Type:       | Set Att | ribute Single           |                   | •            | Source Element: | ConfigMURvalu  | e .     |
| Service                |         |                         |                   |              | Source Length:  | 4 🔶            | (Bytes) |
| Code:                  | 10      | (Hex) Class:            | 23                | (Hex)        | Destination     |                | -       |
| Instance               | : 1     | Attribute:              | 10                | (Hex)        | Element;        | New Tag        |         |
| ) Enable<br>) Error Co | ) Er    | nable Wating<br>Extende | () St<br>ed Error | art<br>Code: | 🔾 Done          | Done Length: 0 |         |

| onfiguration* Com     | unication" Tag       |            |              |                       |              |       |
|-----------------------|----------------------|------------|--------------|-----------------------|--------------|-------|
| Path: Turcki          | ncoder1              |            |              |                       | Browse       |       |
| TurckE                | ncoder1              |            |              |                       |              |       |
| Broadcast:            | *                    |            |              |                       |              |       |
| -Communication Ma     | thod                 |            |              |                       |              |       |
| @ CIP ◎ DH            | Channet              | "A"        | T Des        | tination Link:        | 0            |       |
| CIP With<br>Source ID | <u>S</u> aurce Link: | 0          | Les Des      | tination <u>N</u> ode | 0 *          | Octal |
| Connected             |                      | Cach       | e Connection | s <del>(</del>        | Large Conne  | ction |
|                       |                      |            |              |                       |              | _     |
| ) Enable 🔾 Ena        | ble Waiting          | O Start    | () Do        | ne Do                 | ne Length: 0 |       |
| Error Code:           | Extended             | Error Code |              |                       | Timed Out *  |       |
| for Path:             |                      |            |              |                       |              |       |

| onfiguration*                           | Communication*   | Tag             |        |                |  |
|-----------------------------------------|------------------|-----------------|--------|----------------|--|
| Name:                                   | Config MURmessag | je.             |        |                |  |
| Description:                            |                  |                 | 4      |                |  |
|                                         |                  |                 |        |                |  |
| Type:                                   | Base             |                 |        |                |  |
| Data Type:                              | MESSAGE          |                 |        |                |  |
| Scope:                                  | EncoderProject   | t               |        |                |  |
| Class:                                  | Standard         |                 |        |                |  |
| External<br>Access:                     | Read/Write       |                 |        |                |  |
| Enable                                  | C Enable Watting | O Start         | O Done | Done Length: 0 |  |
| ) Error Code:<br>ror Path:<br>ror Text: | Extend           | led Error Code: |        | 🔲 Timed Out 🍝  |  |

Make sure you do not confuse hex and decimal values!

13. Repeat steps 7 to 13 for the three tags ConfigMURvalue, ConfigTMRvalue and ConfigDirectionValue.

The "Configuration" settings are shown in the following three images, the other settings are as shown in the last three images. Make sure you set the correct values in all three tabs of all three messages.

| ontigurati       | on Con   | nmunication Ta | 9     |               | _       |                     |
|------------------|----------|----------------|-------|---------------|---------|---------------------|
| Message          | Type:    | CIP Gener      | c     |               | •       |                     |
| Service<br>Type: | Set At   | tribute Single |       | Source Elemen | nt: Con | figDirectionvalue 👻 |
| Service          | <b>_</b> | 1.0.0.0        |       | Source Length | 1       | (Bytes)             |
| Code:            | 10       |                | 23 (H | Destination   |         | -                   |
| Instance:        | 1        | Attribute:     | c (H  | ex)           | Ne      | w Tag               |
|                  |          |                |       |               |         |                     |

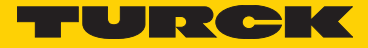

| onfiguratio                                                                                                    | Com                                                                   | munication Ta                                                                                                    | 9                                                               |                                   |                                                                                                    |                                        |                                                                           |
|----------------------------------------------------------------------------------------------------|-----------------------------------------------------------------------|----------------------------------------------------------------------------------------------------|-----------------------------------------------------------------|-----------------------------------|----------------------------------------------------------------------------------------------------|----------------------------------------|---------------------------------------------------------------------------|
| Message                                                                                                    | Type:                                                                 | CIP Gener                                                                                                    | ic                                                              |                                   | •                                                                                                    |                                        |                                                                           |
| Service<br>Type:                                                                                                    | Set Attri                                                             | ibute Single                                                                                                    |                                                                 | •                                 | Source Element:                                                                                                    | ConfigMURvalue                         | •                                                                         |
| Seryice<br>Code :                                                                                                    | 10                                                                    | (Hez) <u>C</u> lass:                                                                                                    | 23                                                              | (Hex)                             | Destination                                                                                                    |                                        | v                                                                         |
| Instance:                                                                                                    | 1                                                                     | Attribute:                                                                                                    | 10                                                              | (Hex)                             | Element:                                                                                                    | Ne <u>w</u> Tag                        |                                                                           |
| Enable                                                                                                    | ⊖ Ena                                                                 | able Wating<br>Extende                                                                                                    | ⊖ Star<br>ad Error C                                            | t<br>ode:                         | O Done D                                                                                                    | one Length: 0<br>] Timed Out +         |                                                                           |
| for Fain.<br>for Text:                                                                                                    |                                                                       |                                                                                                    |                                                                 |                                   |                                                                                                    |                                        |                                                                           |
|                                                                                                    |                                                                       |                                                                                                    |                                                                 | 117                               |                                                                                                    |                                        |                                                                           |
| same Cor                                                                                                    | fourati                                                               | on - ConfigTM                                                                                                    | 18messa                                                         | лк<br>(ле                         | Abbrechen                                                                                                    | Upemenmen   _ H                        | fe                                                                        |
| ssage Cor<br>Configuratio                                                                                                    | nfiguration<br>n Comm                                                 | on - ConfigTM<br>nunication   Ta                                                                                                   | 1Rmessa                                                         | ge                                | Abbrechen                                                                                                    |                                        | fe                                                                        |
| ssage Cor<br>Configuratio<br>Message (                                                                                                | nfiguration<br>n Comm<br>Type:                                        | on - ConfigTM<br>munication   Ta<br>  CIP Genar                                                                                    | 1Rmessa<br>g                                                    | ge                                | Abbrechen                                                                                                    | ugemenmen <b>n</b>                     | fe                                                                        |
| ssage Cor<br>Configuratio<br>Message (<br>Service<br>Type:                                                                            | nfiguration<br>Comm<br>Type:<br>Set Attri                             | on - ConfigTN<br>nunication Ta<br>CIP Gener<br>ibute Single                                                                        | IRmessa<br>g                                                    | ge<br>•                           | Abbrechen                                                                                                    | ConfigTMRvalue                         | fe                                                                        |
| ssage Cor<br>Configuratio<br>Message )<br>Service<br>Type:<br>Service<br>Code:                                                        | nfiguration<br>( Comm<br>Type:<br>Set Attri<br>10                     | on - ConfigTN<br>nunication Ta<br>CIP Gener<br>Ibute Single<br>(Hex) Qass:                                                         | 1Rmessa<br>9<br>10<br>23                                        | ge<br>•                           | Abbrechen<br>Source Element:<br>Source Length:<br>Destination                                                                                                    | ConfigTMR.value                        | (fe<br>(1)<br>(1)<br>(1)<br>(1)<br>(1)<br>(1)<br>(1)<br>(1)<br>(1)<br>(1) |
| ssage Cor<br>Configuratio<br>Message ;<br>Service<br>Type:<br>Service<br>Code:<br>[instance:                                          | nfiguration<br>Comm<br>Iype:<br>Set Attri<br>10                       | on - ConfigTM<br>nunication Te<br>CIP Gener<br>bute Single<br>(Hex) Class:<br>Attribute :                                          | 1Rmessa;<br>g<br>10<br>23<br>11                                 | gc<br>(Hex)<br>(Hex)              | Source Element:<br>Source Length:<br>Destination<br>Element:                                                                                                    | ConfigTMR.value                        | fe<br>•••<br>•••<br>•••                                                   |
| ssage Cor<br>Configuratio<br>Message (<br>Service<br>Type:<br>Service<br>Code:<br>[instance:<br>]<br>D Enable<br>D Enable<br>D Enable | n figurati<br>n Comm<br>Iype:<br>Set Attri<br>10<br>1<br>C Enc<br>ie: | on - ConfigTM<br>nunication Te<br>(CIP Gener<br>bute Single<br>(Hex) Qlass:<br>Attribute :<br>Attribute :<br>able Wating<br>Edende | IRmesse,<br>9<br>10<br>23<br>11<br>1<br>Store<br>Store<br>Store | ge<br>(Hex)<br>(Hex)<br>1<br>ode: | Source Element:<br>Source Length:<br>Destination<br>Element:                                                                                                    | ConfigTMR.value<br>+ (Byto<br>New Tag) | Fe<br>PS)                                                                 |
| ssage Con<br>Configuratio<br>Service<br>Type:<br>Code:<br>Instance:<br>D Enable<br>D Enable<br>D Enable<br>D Enable                   | n figurati<br>n Comr<br>Iype:<br>Set Atbit<br>1<br>1<br>C Enc         | on - ConfigTM<br>nunication Te<br>CIP Gener<br>bute Single<br>(Hex) Class:<br>Attribute:<br>Attribute:                             | IRmessa<br>9<br>10<br>23<br>11                                  | ge<br>(Hex)<br>(Hex)<br>(Hex)     | Abbrechen  Abbrechen | ConfigTMRvalue                         | fe<br>•<br>25)                                                            |

The Class 0x23 stands for the Position Sensor Object that the Turck encoder has. Instance is set to 1 because every encoder has only one Position Sensor Object. The attributes 0x0C, 0x10, 0x11 correspond to the values in column "Attribute ID" shown in table "Position Sensor Object Class Attributes". Please remember that the dialogs take Hexadecimal numbers, the column in the table shows decimal numbers.

14. Perform steps 7 to 13 for any other Configuration Values you want to change in the encoder. You can use table "Position Sensor Object Class Attributes" for reference.

15. After you have written all the configuration data to your encoder, it is important to save or apply the attributes. The settings only come into effect after apply or save was performed!

To apply the attributes (which means, the encoder will lose the settings after a power cycle so you have to set and apply again), create a MESSAGE Tag called e.g. "ConfigApplyMessage" and add a corresponding MSG block. It should look as follows:

|                       | Con        | munication Ta            | 9                       |                |            |            |
|-----------------------|------------|--------------------------|-------------------------|----------------|------------|------------|
| Message               | Type:      | CIP Gener                | IC                      | -              | •          |            |
| Service               | Apply A    | Attributes               |                         | Source Elament |            |            |
| (Dec)                 |            |                          |                         | Source Length: | 0          | (Bytes)    |
| Service<br>Code :     | d          | (Hex) Class:             | 23 (He                  | x) Destination |            |            |
| Instance:             | 0          | Atbribute:               | 0 (He                   | x) Element:    | New T      | · .        |
|                       |            |                          |                         |                |            |            |
| ) Enable<br>) EmorCoo | ⊖ ⊟<br>Je: | nable Waiting<br>Extende | Start<br>ad Error Code: | @ Done         | Done Lengt | h:0<br>ut+ |

|                             | communication | 1 ag               |             |                |         |
|-----------------------------|---------------|--------------------|-------------|----------------|---------|
| Path:                       | TurckEncoder1 |                    |             | Browse         |         |
|                             | TurckEncoder1 |                    |             |                |         |
| Broadc                      | aat:          | w                  |             |                |         |
| -Communica                  | ation Method  |                    |             |                |         |
| @ CIP                       | ODH+ Char     | nnel: 🕅 🕅          | Destination | Link 0 🔮       |         |
| CIP Wit<br>Source           | h <u>S</u> ou | res Link: 0        | Destination | Node: 0 *      | (Octal) |
| Conne                       | cted          | Cach <u>e</u>      | Connections | Large Conne    | ction   |
| ) Enable                    | Enable Wati   | ng 🔾 Start         | B Done      | Done Length: 0 |         |
| D Error Code:<br>Fror Path: | B             | dended Error Code: |             | Timed Out +    |         |

Only after this apply message, the settings are effective.

As an alternative, you may modify the message to be a "Save" Message, which first applies and then saves the settings to nonvolatile storage. Needed settings are as follows:

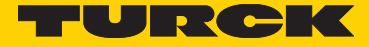

#### These are the changed settings:

| uniguidue         | Commu  | inication Ta        | 9  |       |                               |     |       |         |
|-------------------|--------|---------------------|----|-------|-------------------------------|-----|-------|---------|
| Message           | Type:  | CIP Gener           | C  |       | •                             | ]   |       |         |
| Service<br>Type:  | Custom |                     |    | •     | Source Element:               |     |       | •       |
| Seryjce<br>Code : | 16 ()  | Hex) <u>C</u> lass: | 23 | (Hex) | Source Length:<br>Destination | 0   | ÷     | (Bytes) |
| Instance:         | 0      | Attribute:          | 0  | (Hex) | Element:                      | Nex | v Tag | 1       |
|                   |        |                     |    |       |                               |     |       |         |

Changing the apply message to a save message

Service Code 0x16 stands for "Save Attributes" in the CIP specification. The meaning of the service codes "Apply Attributes" and "Save Attributes" for this encoder are shown in table "Services of the Position Sensor Object".

Your finished program to set and apply or save the attributes now looks as follows:

Sample Ladder Logic Program to configure the encoder and apply/save the settings

| 🦸 Logix Designer - EncoderProject (1756-1715 23.12)" - [MainProgram - MainRoutine"]                                                                                                    |                                                                                                    |
|----------------------------------------------------------------------------------------------------|----------------------------------------------------------------------------------------------------|
| 🗑 Elle Edit View Search Logic Communications Iools Window Help                                                                                                    | - Ø ×                                                                                                    |
| 👔 🖆 🛃 🍓 🖹 🕫 🕫 🕶 Turck RM-105/106_Al:Data 🐨 🥀 🐁 🐚 🕼 🕼 🕼 🖉 🍳 🔍 Select language                                                                                                    | - D                                                                                                    |
| Offices         Image: Control of the control of the control of |                                                                                                    |
| Controller frogenier     ****       Controller frogenier     ************************************                                                                                                    | IESG<br>IESG<br>IESG |
| Enter BOOL operand                                                                                                    | Rung 0 of 1 APP VER                                                                                                    |

You can see that the apply or save message should usually come last in a series of Configuration Messages to make all settings effective! It is important to do any "Preset Value" setup after sending the apply or save message.

The tags in your program look as follows:

| [ Logix Designer - Encoder/Project [1/56-L/15/23.12] - [C<br>2] Elle Edit View Search Logic Communication<br>같 같 같 다 요즘 요즘 것 같은 돈 다 그 그 Turck RM-105                                                                                                    | Sontroller Lags - Encoder Project (controller))<br>ns Iools Window Help<br>/106_AttData                                                                                                    | Q. Q. Select Inc | 2422 |         |                |          | (0)         | - 8 |
|----------------------------------------------------------------------------------------------------|----------------------------------------------------------------------------------------------------|------------------|------|---------|----------------|----------|-------------|-----|
| Image: Non-State State         Image: Non-State         Image: Non- | Path:         AB_ETHIP-1\132.168.1.1\Backplane\0         ▼           4         Hord hard         H + + + + + + + + + + + + + + + + + + +                                                                                                    | Timer/Counter    |      |         |                |          |             |     |
| Controller Organizer - 🗸 🗸                                                                                                    | Scope: Scope: Show: All Tags                                                                                                    |                  |      |         | ▼ ¥, Enter Nan | ne Alter |             |     |
| Controller EncoderProject                                                                                                    | Name =8[5]                                                                                                    | Value 6          | Fo + | Style   | Data Type      | Class    | Description |     |
| Controller Tags                                                                                                    | - TurckTestEncoder1:11                                                                                                    | []               | 1.   |         | 0308-8         | Standard |             |     |
| Controller Fault Handler                                                                                                    | TurckTestEncoder1:I1.ConnectionFaulted                                                                                                    | 0                |      | Decimal | BOOL           | Standard |             |     |
| - Power-Op Handler                                                                                                    | - TurckTestEncoder1:11.Data                                                                                                    | 11               | 1    | Decimal | DINT[8]        | Standard |             |     |
| H-G Tasks                                                                                                    | + TurckTestEncoder1:I1.Data[0]                                                                                                    | 43               |      | Decimal | DINT           | Standard |             | _   |
|                                                                                                    | + TurckTestEncoder1:I1.Data[1]                                                                                                    | 440892           |      | Decimal | DINT           | Standard |             | _   |
| Program Tags                                                                                                    | + TurckTestEncoder1:11.Data[2]                                                                                                    | 836740           |      | Decimal | DINT           | Standard |             | _   |
| MainBoutine                                                                                                    | + TurckTestEncoder1:I1.Data[3]                                                                                                    | 0                |      | Decimal | DINT           | Standard |             | _   |
| - SafetyTask                                                                                                    | + TurckTestEncoder1:I1.Data[4]                                                                                                    | 0                |      | Decimal | DINT           | Standard |             | _   |
| H-S SafetyProgram                                                                                                    | + TurckTestEncoder1:11.Data[5]                                                                                                    | 2                |      | Decimal | DINT           | Standard |             | _   |
| - C Unscheduled Programs / Phases                                                                                                    | + TurckTestEncoder1:I1.Data[6]                                                                                                    | 16810548         |      | Decimal | DINT           | Standard |             | _   |
| E- S Motion Groups                                                                                                    | + TurckTestEncoder1:I1.Data[7]                                                                                                    | 6535680          |      | Decimal | DINT           | Standard |             |     |
| Digrouped Axes                                                                                                    | Config Trigger                                                                                                    | 0                |      | Decimal | BOOL           | Standard |             |     |
| Add-On Instructions                                                                                                    | + Config TMRvalue                                                                                                    | 100              |      | Decimal | DINT           | Standard |             | _   |
| 📋 📇 Data Types                                                                                                    | + Config TMRmessage                                                                                                    | {]               | {    |         | MESSAGE        | Standard |             |     |
| User-Defined                                                                                                    | ConfigOneShot                                                                                                    | 0                |      | Decimal | BOOL           | Standard |             | _   |
| B- Chings                                                                                                    | + ConfigMURvalue                                                                                                    | 20               |      | Decimal | DINT           | Standard |             | (   |
| - Add-On-Defined                                                                                                    | + ConfigMURmessage                                                                                                    | 11               | f    |         | MESSAGE        | Standard |             |     |
| Predefined                                                                                                    | + ConfigDirectionvalue                                                                                                    | 1                |      | Decimal | SINT           | Standard |             |     |
| Getage Module-Defined                                                                                                    | + ConfigDirectionmessage                                                                                                    | 11               | f    |         | MESSAGE        | Standard |             |     |
| File I/O Confirmation                                                                                                    | + ConfigApplyMessage                                                                                                    | ()               | 1    | 1       | MESSAGE        | Standard |             |     |
| H=                                                                                                    | Monitor Tags / Edit Tags /                                                                                                    |                  | 1.   |         |                |          |             |     |
|                                                                                                    | The start of the start of the s |                  | 1    |         |                |          |             | 2   |

#### Tags used in sample program

16. To write the configuration to your encoder, right-Click "ConfigTrigger" and select "Toggle bit" in the pop-up menu. The config is now written to the encoder once and applied / saved in the last MSG block.

#### 17. Add further configuration if required:

Here are the messages to set low limit and high limit which influence your "Position State" output data see table "Assembly 100"). You can see how to create the appropriate tags in the previous examples in this section. Once again do not forget to put these messages before the apply / save message(s)!

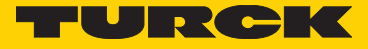

| Configuratio            | n* Co  | mmunication Ta           | g                |              |                 |          |               |
|-------------------------|--------|--------------------------|------------------|--------------|-----------------|----------|---------------|
| Message                 | Type:  | CIP Gener                | c                |              | -               |          |               |
| Service                 | Set At | tribute Single           |                  | •            | Source Element: | Posto    | wLimitValue   |
| Type:                   |        |                          |                  |              | Source Length:  | 4        | (Bytes)       |
| Seryice<br>Code:        | 10     | (Hex) Class:             | 23               | (Hex)        | Destination     |          |               |
| Instance:               | 1      | Attribute:               | 16               | (Hex)        | Element:        | New      | Ten           |
|                         |        |                          |                  |              |                 | INC.M    | Tay           |
| ) Enable<br>) Error Coc | ⊖ E    | nable Waiting<br>Extende | ⊖ St<br>od Error | ant<br>Code: | 1 Done D        | one Leng | th:0<br>Dut + |

Position low limit

| Configuratio                                                       | n* Co<br>Type: | immunication Tr           | eg<br>IC |              | •               |          |                 |        |
|--------------------------------------------------------------------|----------------|---------------------------|----------|--------------|-----------------|----------|-----------------|--------|
| Service                                                            | Set At         | tribute Single            |          | *            | Source Element: | PosHi    | ghLimitValu     | e 🗸    |
| (The)                                                              |                |                           |          |              | Source Length:  | 4        | ÷ 0             | Bytes) |
| Seryice<br>Code :                                                  | 10             | (Hez) Class:              | 23       | (Hex)        | Destination     |          |                 |        |
| Instance:                                                          | 1              | Attribute:                | 17       | (Hex)        | Element:        | New      | Ter             |        |
|                                                                    |                |                           |          |              |                 | INE M    | [1ag            |        |
| <ul> <li>Enable</li> <li>Error Col</li> <li>Error Path:</li> </ul> | ⊖ E<br>de:     | inable Waiting<br>Extende | ⊖ St     | art<br>Code: | ®® Done ⊑<br>[  | None Len | gth: 0<br>Out + |        |

Position high limit

#### Setting the Preset Value via Explicit Messaging from a Ladder Logic PLC program

In addition to setting the preset value via the "Live Config" connection, it is also possible to use explicit messaging to set the preset value of the encoder in Logix 5000.

1. Create the encoder in Logix 5000, use the following connection configuration:

| ctronic <u>K</u> eying: Compatible Module nections:      | •       |      |      |        |                  |
|----------------------------------------------------------|---------|------|------|--------|------------------|
| Name                                                     |         | Size | 1    | Tag Su | iffix            |
| Input Only (100): Position + HiRes Position + Velocity + | Input:  | 8    | DINT | 1      | TurckEncoder1:I1 |
| Acceleration + other (no contriguration Assembly)        | Output: | 0    |      |        | <nonc></nonc>    |
|                                                          |         |      |      |        |                  |

#### 2. Create tags as follows:

| ogis Designer - EncoderProject in EncoderProject2.46                                                                                                    | CD [1756-L715 23.12]* - [Controller Tags - Enc                                                                                                    | oderProject(controller)                                     |              |         |                 | _        |                       | a 🖾 💌      |
|----------------------------------------------------------------------------------------------------|----------------------------------------------------------------------------------------------------|-------------------------------------------------------------|--------------|---------|-----------------|----------|-----------------------|------------|
| File Edit View Search Logic Communication                                                                                                    | ns Icols <u>Window</u> Help                                                                                                    |                                                             |              |         |                 |          |                       | - 8        |
| 📽 🖬 🎂 🔏 🐜 📾 🕫 👓 👓 Turck RM-1                                                                                                    | 105/106 A:I:Data 📼 🌽 🐴 🌆                                                                                                    | VIVOQ                                                       | extlanauace. |         | - 9             |          |                       |            |
| Run D Run Mode     Controller OK     Statu     Lo OK     Ty     Undoked                                                                                                    | Path:         A4_ETHEPH/182 16E 1 1/Gaskplane/0           4         H         H         H         A1         A5         A0           <         H         H         H         A5         A5         A0           <         H         H         H         A5         A5         A0                                                                                                    | (L) DE A Tires/Courter A                                    | -            |         |                 |          |                       |            |
| Controller Organizer 👻 🕸 🗙                                                                                                    | Scope: Stoper Project + Shge: A                                                                                                    | Taga                                                        | and.         |         |                 |          | - Y. Enter Name Alter |            |
| Controller EncoderProject                                                                                                    | Name                                                                                                    | IN Value                                                    | + Fa+        | Style   | Data Type       | Gezz     | Description           | Constant A |
| Controller Lago                                                                                                    | + TurckEncoder1:11                                                                                                    |                                                             | { } {        |         | _0308 8F5868F58 | Standard |                       |            |
| Drawn In Handler                                                                                                    | Preset Tipger                                                                                                    | 100                                                         | 1            | Decimal | BOOL            | Stendard |                       |            |
| C. MI Tasks                                                                                                    | PresetOne/Shot                                                                                                    | 100                                                         | 1            | Decinal | BOOL            | Sandard  |                       |            |
|                                                                                                    | + PreserValue                                                                                                    | 10                                                          | 65           | Decinal | DNT             | Standard |                       |            |
| A MainProgram                                                                                                    | + PresetMessage                                                                                                    |                                                             | freek free   |         | MESSAGE         | Standard |                       |            |
| Mainfoutine<br>Safety Task<br>Safety Program<br>Unscheduled Programs / Phases<br>Common Safety Safety Sa | • • \ Monitor Tags / Edit Tags /                                                                                                    |                                                             |              |         |                 | ] • 🔚    | т                     |            |
| LEI Unarouged Ares                                                                                                    | Errors                                                                                                    |                                                             |              |         |                 |          |                       | + 1        |
| Add-On Instructions     Add-On Instructions     Data Types     Age Unconstruction     Age Strings     Add-On-Defined     Add-On-Defined     Add-On-Defined                                                                                                    | Downloading Controller Extended<br>linking soll Bootines<br>linking routine 'MainBoutine' of<br>linking routine 'MainBoutine' of<br>Jinalizing Sowload<br>Beading Changelog<br>Complete - 0 error(s). 0 warning                                                                                                    | Properties<br>program 'NainProg<br>program 'SafetyPr<br>(s) | iren'        |         |                 |          |                       |            |
| G Die Machae-Defined                                                                                                    |                                                                                                    |                                                             |              |         |                 |          |                       |            |
| - En Trends -                                                                                                    |                                                                                                    |                                                             |              | 18      |                 |          |                       |            |
| 4                                                                                                    | the second second |                                                             |              |         |                 |          |                       |            |
|                                                                                                    | Errors 📓 Search Results 🚮 Watch                                                                                                    |                                                             |              |         |                 |          |                       |            |

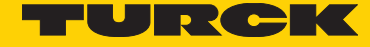

#### 3. Create a routine as follows:

Insert a Trigger Block with corresponding tag, and a One Shot Block with corresponding tag. Now insert a MSG block with a message as follows:

| Configuratio               | n Cor  | munication 1        | ag   |       |                 |             |         |
|----------------------------|--------|---------------------|------|-------|-----------------|-------------|---------|
| Message                    | Type:  | CIP Gen             | eric |       | •               |             |         |
| Service<br>Type:           | Set At | tribute Single      |      | •     | Source Element: | PresetValue | •       |
| Ser <u>v</u> ice<br>Code : | 10     | (Hex) <u>C</u> lass | 23   | (Hex) | Source Length:  | 4           | (Bytes) |
| Instance:                  | 1      | Attribute           | 13   | (Hex) | Element:        | New Tag     | 1       |
|                            |        |                     |      |       |                 |             | 2       |

Preset message config part 1

| <b>Browse</b><br>Link: 0       |
|--------------------------------|
| Link: 0 👘<br>Node: 0 👘 (Octa)  |
| Link: 0 (Octa)                 |
| Link: 0 👘<br>Node: 0 👘 (Octal) |
| Link: 0 📩<br>Mode: 0 👻 (Octa)  |
| Node: 0 (Octal)                |
|                                |
| Large Connection               |
| Done Length: 0                 |
| Timed Out +                    |
|                                |
|                                |

Preset message config part 2

| Preset Message         |                                                             |                                                                                  |                                                                                   |                |
|------------------------|-------------------------------------------------------------|----------------------------------------------------------------------------------|-----------------------------------------------------------------------------------|----------------|
|                        |                                                             |                                                                                  |                                                                                   |                |
| Base<br>MESSAGE        |                                                             |                                                                                  |                                                                                   |                |
| Standard<br>Read/Write |                                                             |                                                                                  |                                                                                   |                |
|                        | 000                                                         | @ Dooe                                                                           | Done Length: 0                                                                    |                |
| Enable Waiting         | Ustan                                                       | ab bronic                                                                        |                                                                                   |                |
|                        | Preset Message<br>Base<br>MESSAGE<br>Standard<br>Read/Write | Preset Message<br>Bese<br>MESSAGE<br>Ig EncoderProject<br>Standard<br>Read/Write | Frese: Message<br>Base<br>MESSAGE<br>In Encoder Project<br>Standard<br>Read/Write | Presel Message |

#### Preset message config Part 3

#### The result looks as follows:

| 🦸 Logis Designer - EncoderProject in EncoderProject ACD (1756-L715 23.12)* - (MeinProgram - MeinProzime)                                                                                                    |                                                                                                    |
|----------------------------------------------------------------------------------------------------|----------------------------------------------------------------------------------------------------|
| 🖬 Ele Idit Vew Search Logic Communications Iools Window Help                                                                                                    | _ # X                                                                                                    |
| 🖹 🖆 🖉 🎒 🖄 🖄 🕫 🕫 Turck RM-105/105_AttData 🔹 🥒 🍇 🏗 🚺 🕼 🐨 🍳 Q. Retributions 🔹 📓                                                                                                    |                                                                                                    |
| Ran Bun     Image: Bun Mode     Patr:     AdETH#P1/(132.161.11/Sassphare/ID     Image: Bun Bun Bun Bun Bun Bun Bun Bun Bun Bun                                                                                                    |                                                                                                    |
| Controller Controller FacedoPriset     In 压强压印刷 ● ● ▲ ▲ ■ □ 压强压印刷 ● ■ ■ ▲ ▲ ■ □ 口弦 这么 秘秘 带板 秘訣 ●                                                                                                    |                                                                                                    |
| Centroline Tops     Controline Tops     Controline Tops     C | USG-<br>Hessage Cartol PresetVessage III KONOM<br>(CR)-<br>(CR)-<br>CR)-<br>CR)- |
| Add On hatuchiers     Add On hatuchiers     Add On hatuchiers | -<br>-                                                                                                    |
| Trends • •                                                                                                    |                                                                                                    |
| 🔸 👘 👘 👘 😨 Search Results 🔐 Witteh                                                                                                    |                                                                                                    |
| Ready                                                                                                    | Rung 0 of 1 APP VER                                                                                                    |

4. You can now enter your desired Preset Value into tag PresetValue, e.g. 55

5. To trigger the preset, Right-Click the Preset Trigger Block and select "Toggle Bit". The program now writes the Preset Message to the encoder once. It is not necessary to apply or save service.

6. After triggering, the encoder position is set to the value specified in our tag "PresetValue". Remember, in our example, the encoder position can be read from TurckEncoder1:11.Data[0].

7. When the encoder changes its position, you can see the encoder takes the starting position we have just written via Preset Value into account.

If you have changed the TMR and/or MUR values, it is very important to send the "Preset Value" Message after sending the "Apply" or "Save" message.

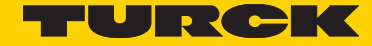

# 10. Addictional Functions

#### **Universal Scaling Function (USF)**

This Encoder has the Turck Universal Scaling Function (USF) always activated. There are no position error at the end of the total measuring range, when using a decimal divider for position scaling.

Without the USF function, you can only use a binary scaling divider. Otherwise you get an position error at the end of the total measuring range (TMR).

#### Address Conflict Detection (ACD) Function

By default, the "ACD" function of EtherNet/IP (Address Conflict Detection) is enabled. If it is not required, it can be switched off by writing 0 to Object 0xF5 (TCP/IP), Instance 1, Attribute 10. This can slightly speed up encoder power-up. Details can be found in the CIP / EtherNet/IP specification.

#### Activating "Device Level Ring" for Redundancy

For protection against a single EtherNet network cable break, the "Device Level Ring" functionality can be activated when building a ring of devices. It is mandatory for all the devices taking part in the ring to have two EtherNet ports.

To use Device Level Ring, all the devices have to be organized in a single ring starting with port 1 of the PLC and ending in port 2 of the PLC, all linked by EtherNet cables.

In the "Properties" Window of your PLC or Network Interface in Logix 5000, go to the "Network" tab, enable e.g. your PLC as a ring supervisor and set the Network topology to "Ring". The Network will now stay operational after only a very short interruption in case of a single cable break in the ring, since the data flow will use the remaining alternative route in the Network after the cable break. The ring supervisor will detect a ring failure by sending beacon frames around the ring on one of its ports, then checking for the beacon frames to arrive on the other port.

| Cogis Designer - PruefeufbeuEtHP (1756-L715 23.12)                                                                                                    | The local location for                                                                                                    |  |
|----------------------------------------------------------------------------------------------------|----------------------------------------------------------------------------------------------------|--|
| File East Yew Search Logic Communications Tools Window He                                                                                                    |                                                                                                    |  |
| Turket TM-155/166, AddBata     Torgann Mote     Torgann Mote     Torg | 215811112acipterv0 ♥ ₪<br>11581112acipterv0 ♥ ₪<br>1154152acipterv0 ♥ ₪<br>1555152acipterv0 ♥ ↓<br>1555152acipterv0 ♥ ↓                                                                                                    |  |
| Control ar FourierdBauchtaß     Control ar FourierdBauchtaß     Control ar FourierdBaucht | I Module Properties: Local2 (J756-PM/TR 10.7)       Immediate Protocol         General:       Connection       RSVer/Non.       Medule into.       Internet Protocol       Potrock:       Time Sync         Network:       Strong       Strong Supervisor       102. 28.1.1       Advanced         Active Strong:       D       Egate Supervisor       D         Procedence:       D       Egate Supervisor Mede       +         Supervisor:       Status:       Advanced         Reg Fault       Leat Active Node on Part 1:       102. 108. 1.1         Leat Active Node on Part 1:       102. 108. 1.1       Leat Active Node on Part 1:       102. 108. 1.1         Leat Active Node on Part 1:       102. 108. 1.1       Hently Fault Log2000;       + |  |
|                                                                                                    | Status: Runing OK Ganod Aroly BHb                                                                                                    |  |
| ) × [                                                                                                    |                                                                                                    |  |

Example of a detected ring fault (set-up with 1 encoder only)

#### **Rotational Axis Mode**

This encoder can be set to Rotational Axis Mode. To activate Rotational Axis Mode, set TMR to a value smaller than MUR.

If, for example, you set TMR (attribute 17) to 1800 and MUR (attribute 16) to 3600, the position values will be in the range from 0 to 1799 for each 180 degrees of rotation.

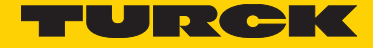

# 11. Check the Encoder Firmware Versions

When getting technical support, it may happen that the Turck technical support asks you for the Firmware versions of your encoder.

In order to get the Firmware versions of the two processors of the encoder, create a program as follows:

| 🔮 Logis Designer - Encode Project in EncoderProject, FW_Versions: &CD (1758-L715 22.12) - (MainProgram - MainRoutine)                                                                                                    |                                                                                                    |
|----------------------------------------------------------------------------------------------------|----------------------------------------------------------------------------------------------------|
| B Bie filt Den Seach Logic Communications Dack Wadow Help                                                                                                    | - 8 ×                                                                                                    |
| 🖹 😂 🖬 👼 👌 🗞 👘 🗠 ా 🐃 Turck RM-105/106_AkData 🔹 🍂 💺 💽 💽 🐨 🔍 🍭 - sekt/Malakon.                                                                                                    | • 00                                                                                                    |
| Hase Faun     Set (C), Note:     Faunt (C), Note:       No Forces     >     Control OK       No Editor     Control OK       Set (D) Control OK        Set (D) Control OK        Set (D) Control OK        Set (D) Control OK        Set (D) Control OK        Set (D) Control OK                                                       |                                                                                                    |
| Consoler Organize → #X 肉 强强日田 ■ \$ + 王 ∞ 1 日常 日常 早早                                                                                                    | UV K W K W                                                                                                    |
| 1     1     Convector Tage       1     1     1       1     1     1       1     1     1       1     1     1       1     1     1       1     1     1       1     1     1       1     1     1       1     1     1       1     1     1       1     1     1       1     1     1       1     1     1       1     1     1       1     1     1 | Heatage         Matage         Matage         Matage         Matage         (26)         (26)         (26)         (26)         (26)         (26)         (26)         (26)         (26)         (26)         (26)         (26)         (26)         (26)         (26)         (26)         (26)         (26)         (26)         (26)         (26)         (26)         (26)         (26)         (26)         (26)         (26)         (26)         (26)         (26)         (26)         (26)         (26)         (26)         (26)         (26)         (26)         (26)         (26)         (26)         (26)         (26)         (26)         (26)         (26)         (26)         (26)         (26)         (26)         (26)         (26)         (26)         (26)         (26)         (26)         (26)         (26)         (26)         (26)         (26)         (26)         (26)         (26)         (26)         (26)         (26)         (26)         (26)         (26)         (26)         (26)         (26)         (26)         (26)         (26)         (26)         (26)         (26)         (26)         (26)         (26)         (26)         (26)         (26)         (26)         (26)         (26) |
| La Ungrouped Ares                                                                                                    | *                                                                                                    |
| Add-On Instructions                                                                                                    | •                                                                                                    |
| Use-Defined                                                                                                    | v + X                                                                                                    |
| Add On-Dafined                                                                                                    |                                                                                                    |
| Preject file served.                                                                                                    | Rengt of 1 APP VER AA                                                                                                    |

Version read program

| onigurado               | n Cor  | nmunication Ta          | 9               |              |                 |          |                    |         |
|-------------------------|--------|-------------------------|-----------------|--------------|-----------------|----------|--------------------|---------|
| Message                 | Type:  | CIP Gener               | C               |              | •               | 1        |                    |         |
| Service                 | Get At | tribute Single          |                 | ٣            | Source Element: |          |                    | Ŧ       |
| - Dece                  |        |                         |                 |              | Source Length:  | 0        | x.<br>T            | (Bytes) |
| Seryice<br>Code:        | e      | (Hez) Class:            | 23              | (Hex)        | Destination     | Firmy    | vareVersio         | nNet/ 🗸 |
| Instance:               | 1      | Attribute :             | 65              | (Hex)        | Element:        | New      | Ter                |         |
|                         |        |                         |                 |              |                 | THE P    |                    |         |
| ) Enable<br>) Error Cox | ie:    | nable Wating<br>Extende | ⊖ St<br>d Error | art<br>Code: | 18 Done         | Done Len | ngth: 80<br> Out + |         |

Network processor version Read Message

| CIP Generi<br>ute Single<br>Hex) <u>C</u> lass:<br>Attri <u>b</u> ute: | 23<br>64            | (Hex)                                    | Source Element:<br>Source Length:<br>Destination<br>Element: | 0 (Bytes)<br>FirmwareVersionAppl                     |
|------------------------------------------------------------------------|---------------------|------------------------------------------|--------------------------------------------------------------|------------------------------------------------------|
| ute Single<br>Hex) <u>C</u> lass:<br>Attri <u>b</u> ute:               | 23<br>64            | <ul> <li>(Hex)</li> <li>(Hex)</li> </ul> | Source Element:<br>Source Longth:<br>Destination<br>Element: | 0 (Bytes)<br>FirmwareVersionAppl                     |
| Hex) <u>C</u> lass:<br>Attri <u>b</u> ute:                             | 23<br>64            | (Hex)<br>(Hex)                           | Source Length:<br>Destination<br>Element:                    | 0 (Bytes)                                            |
| Hex) <u>C</u> lass:<br>Attri <u>b</u> ute:                             | 23<br>64            | (Hex)<br>(Hex)                           | Destination<br>Element:                                      | FirmwareVersionAppl                                  |
| Attribute:                                                             | 64                  | (Hex)                                    | Element:                                                     | Num                                                  |
|                                                                        |                     |                                          |                                                              |                                                      |
| ole Waiting<br>Extende                                                 | ⊖ St<br>ad Error    | art<br>Code:                             | ® Done □                                                     | Done Length: 46<br>□ Timed Out ◆                     |
|                                                                        | e Wating<br>Extende | ke Wating ○ St<br>Extended Error         | le Wating 🔿 Start<br>Extended Error Code:                    | ile Waiting O Start & Done [<br>Batended Error Code: |

Application processor version Read Message

You can now toggle the versionTrigger Block to initiate reading.

After reading, the versions ID strings can be found in the tags and may be copied and pasted:

| 🔮 Logix Decigner - Encoder@roject in EncoderProject                                                                                                    | FW_Version: ACD (1758-L715 22.12) - (Controller Tags                                                                                                    | Facader Freijecticantraler/j                                                                                                    | 80           |
|----------------------------------------------------------------------------------------------------|----------------------------------------------------------------------------------------------------|----------------------------------------------------------------------------------------------------|--------------|
| Bie feit yiew jeasch Logic Communic                                                                                                    | ations Inck Window Help                                                                                                    |                                                                                                    | _ # x        |
| 🖀 📽 🖳 🍯 👔 🎼 👘 🛷 🗠 Turck R                                                                                                    | M-105/106_Ad:Data 🔹 🍠 💺 🖺 📝 🛒                                                                                                    | B, Q, seeranaan 🔹 📾                                                                                                    |              |
| Ram Flam         Tem Flam Mode           Na Forces         P           Controller OK           Mar Exits           Safety Unlocked                                                                                                    | Rate         Rat_GT149-71192 X81 17.8aciptone/0         Image: State of the state of the state                                   | d<br>methode K                                                                                                    |              |
| Controller Organiter - J                                                                                                    | Scope: Scope: + Stor: Al Toge                                                                                                    | <ul> <li>W. Solar Hanse Filter</li> </ul>                                                                                                    | •            |
| Controler Insolvingent     Controler Insolvingent     Controler Insol     Controler Insol     Controler Insol     Controler Insolvingent     Program     State/Insol     State/Insol     State/Insol     State/Insol     Controler Insol     Controler Insolvingent     Controler Insolvingent     Controler Insolvingen | Name (#1)     Name (#1)     Name (#1) | Value<br>Value<br>*Netw FW: EthenSet/ES Adapter, V:2.10.2 b. 0, Dete: 08/04.<br>*RE FW: Aug 10 2015 17:14:05, EFS CBM: 0x2315. 6006006005000000000000000000000000000 |              |
| Add-On Instructions                                                                                                    | * \Meekor Tags (EdiTags / Erram Erram Campactor - 0 erram (a), 0 warning (a)                                                                                                    | и                                                                                                    | ****<br>**** |
| Enter operand of type MESSAGE                                                                                                    |                                                                                                    |                                                                                                    | 33           |

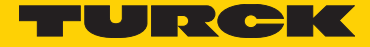

## 12. Abbreviations used

- LSB Least Significant Bit/Byte
- MSB Most Significant Bit/Byte
- MT Multiturn Encoder, Order Code RM-105 orRM-106
- ST Singleturn Encoder, Order Code RS-107 or RS-108
- MUR Measurement Units per Revolution, the number of units the Encoder counts for one full revolution of the shaft. Also called "Measuring Units per Span". This value is kept in Attribute 16 of the CIP Position Sensor Object.
- **TMR** Total measuring range, the number of units the Encoder counts in total. Also called "Total Measuring Range in Measuring Units". This value is kept in Attribute 17 of the CIP Position Sensor Object.

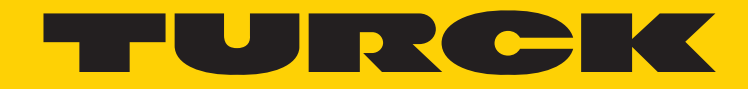

28 subsidiaries and over 60 representations worldwide!

#### Printed in USA

©2016 by Turck Inc. All rights reserved. No part of the publication may be reproduced without written permission.

MA1029 A 8/16

www.turck.com